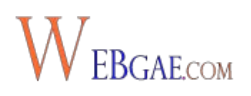

## 1. Instalar el plugin gratuito WooCommerce

En tu Escritorio de WordPress, ve a Plugins > Añadir Nuevo y en el buscador teclea WooCommerce. A continuación, dale a Instalar Ahora en el primer resultado que te sale, el del erizo

| Resultados de la búsqu                      | eda Destacados Populares Recomendado                                                                                                    | Favoritos Extensions                   | Palabra c                                                                            | lave 🗧 WooCommerce                                                                                           |                                                |
|---------------------------------------------|----------------------------------------------------------------------------------------------------|----------------------------------------|--------------------------------------------------------------------------------------|----------------------------------------------------------------------------------------------------|------------------------------------------------|
|                                             |                                                                                                    |                                        |                                                                                      | 2.275 elementos 📧 🗧                                                                                          | 1 de 76 🔸                                      |
| A MARINA                                    | WooCommerce - excelling<br>eCommerce<br>WooCommerce is a powerful, extendable<br>eCommerce plugin that helps you sell anything.<br>Beautifully.<br>Por WooThemes | Instalar ahora<br>Más detalles         | VITH Wood<br>Filter<br>YITH Woodom<br>you the perfect<br>Woodommerce<br>Por yithemes | Commerce Ajax Product<br>merce Ajax Product Filter offers<br>t way to filter all products of your<br>e shop. | Instalar ahora<br>Mås detalle                  |
| Aás de un millón de<br>nstalaciones activas | ) Última actualizació<br>✓ Compatible con tu ver                                                                                                    | n: Hace 3 semanas<br>sión de WordPress | 70.000+ instalaciones activas                                                        | Última actualia<br>✓ Compatible con tu ver                                                                   | z <b>ación:</b> Hace 6 día<br>sión de WordPre: |
| Woo<br>O<br>yith                            | YITH WooCommerce Ajax Search<br>YITH WooCommerce Ajax Search allows your<br>users to search products in real time.<br>Por Yithemes                               | Instalar ahora<br>Más detailes         | WooComm<br>WooComm<br>Allows running<br>sites using Wo<br>Por OnTheGoSy              | nerce Multilingual - run<br>nerce with WPML<br>fully multilingual e-commerce<br>oCommerce and WPML.<br>stems | Instalar ahora<br>Más detaile                  |
| ★ ★ ★ ☆ ☆ (30)<br>0.000+ instalaciones a    | Última actualizació<br>ctivas No probado con tu ver                                                                                                    | n: Hace 2 semanas<br>sión de WordPress | <b>숨 ☆ ☆ ☆</b> ☆ (52)<br>30.000+ instalaciones activas                               | Última actualizac<br>✔ Compatible con tu ver                                                                 | <b>ión:</b> Hace 20 hora<br>sión de WordPre:   |

Luego dale a Activar plugin. Estos son los dos pasos básicos siempre que instalas un plugin desde el repositorio oficial y gratuito de WordPress:

## Instalando plugin: WooCommerce - excelling eCommerce 2.4.12

Descargando el archivo de instalación de https://downloads.wordpress.org/plugin/woocommerce.2.4.12.zip...

Descomprimiendo...

Instalando el plugin...

El plugin WooCommerce - excelling eCommerce 2.4.12 se ha instalado correctamente.

Activar plugin | Volver al instalador de plugins

continuación, te saldrá un asistente online que te va a guiar en la configuración básica:

| Configuración de<br>Página                                                                                                  | Localización Tienda                                                                                                    | Envío & Impuestos                                                                                                    | Pagos<br>O                                                                            | Listol                                                                       |
|----------------------------------------------------------------------------------------------------|----------------------------------------------------------------------------------------------------|----------------------------------------------------------------------------------------------------|---------------------------------------------------------------------------------------|------------------------------------------------------------------------------|
| WooComme<br>Instalar Tradu                                                                                                  | rce disponible en e                                                                                                    | es_ES. ¿Desea utilizar                                                                                                    | esta traducción                                                                       | ?                                                                            |
| ¡Bienvenid<br>Gracias por eleg<br>de configuració<br>opcional y no d<br>¿No tienes tiem<br>saltar y volver a<br>de opinión! | O al mundo o<br>gir WooCommerce<br>n te ayudará a con<br><b>ebe durar más de</b><br>po en este momen<br>I panel de WordPre | de WooComm<br>como soporte para si<br>figurar los ajustes bás<br>cinco minutos.<br>ato? Si no quieres pasa<br>ess. ¡Puedes volver en | erce!<br>u tienda online!<br>sicos. Es comple<br>ar por el asisten<br>o cualquier mon | Este asistente<br>etamente<br>nte, puedes<br>nento si cambias<br>Vamos allá! |

Lo primero y más importante, instalar las páginas esenciales de la tienda. Son Tienda, Carrito, Finalizar Compra y Mi Cuenta. Para ello, haz click en Continuar. Con estas páginas básicas ya puedes comenzar a vender productos con tu Tienda Online, aunque más adelante te voy a enseñar cómo añadir nuevas páginas con diferentes contenidos y funcionalidades para enriquecer tu comercio electrónico.

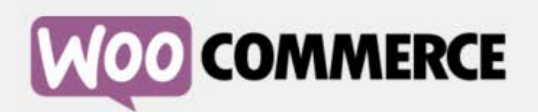

| de Página                                                            |                                                                                                    |                                                                                                    |                                                                                                    |
|----------------------------------------------------------------------|----------------------------------------------------------------------------------------------------|----------------------------------------------------------------------------------------------------|----------------------------------------------------------------------------------------------------|
| s pocas <u>páginas</u> es<br>o lo hacen es porqu                     | enciales. A con<br>ue ya existen):                                                                                                    | tinuación se cr                                                                                                    | rearán                                                                                                    |
| La página de co                                                      | mpra mostrar                                                                                                    | á sus producto                                                                                                    | )S.                                                                                                    |
| El carrito será o<br>comenzar la co                                  | londe los client<br>mprobación.                                                                                                    | tes van a ver si                                                                                                    | u carro y                                                                                                    |
| La página de pa<br>pagar por sus a                                   | ago será el luga<br>rtículos.                                                                                                    | ar donde los cli                                                                                                    | ientes van a                                                                                                    |
| Clientes registra<br>y ver histórico o                               | ados podrán g<br>de pedidos en o                                                                                                    | estionar sus de<br>esta página.                                                                                                    | etalles de cuenta                                                                                                    |
| páginas se pueder<br><u>enú Páginas</u> . Puede<br>ariencia > Menús. | administrar d<br>controlar qué                                                                                                    | lesde tu panel<br>páginas se mi                                                                                                    | de<br>uestran en su                                                                                                    |
|                                                                      | s pocas <u>páginas</u> eso<br>o lo hacen es porqu<br>La página de co<br>El carrito será d<br>comenzar la co<br>La página de pa<br>pagar por sus a<br>Clientes registra<br>y ver histórico c<br>páginas se pueder<br><u>enú Páginas</u> . Puede<br><u>ariencia &gt; Menús</u> . | s pocas <u>páginas</u> esenciales. A con<br>o lo hacen es porque ya existen):<br>La página de compra mostrar.<br>El carrito será donde los client<br>comenzar la comprobación.<br>La página de pago será el luga<br>pagar por sus artículos.<br>Clientes registrados podrán g<br>y ver histórico de pedidos en o<br>páginas se pueden administrar d<br><u>enú Páginas</u> . Puede controlar qué<br><u>ariencia &gt; Menús</u> . | <ul> <li>s pocas páginas esenciales. A continuación se cro lo hacen es porque ya existen):</li> <li>La página de compra mostrará sus producto</li> <li>El carrito será donde los clientes van a ver su comenzar la comprobación.</li> <li>La página de pago será el lugar donde los clipagar por sus artículos.</li> <li>Clientes registrados podrán gestionar sus de y ver histórico de pedidos en esta página.</li> <li>páginas se pueden administrar desde tu panel enú Páginas. Puede controlar qué páginas se muariencia &gt; Menús.</li> </ul> |

En la siguiente pantalla toca configurar una serie de cuestiones relacionadas con la Localización de la Tienda. Define la ubicación de la tienda, moneda, separador para el precio, cantidad de decimales y unidades de medida para los productos. Cuando hayas introducido todos estos datos (algunos puedes dejarlos como están) haz click en **Continuar**.

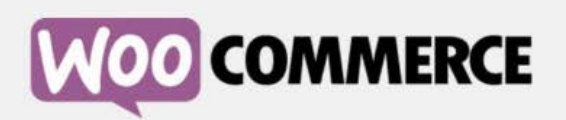

| • •                          |           | 0                   | 0                         | 0            |
|------------------------------|-----------|---------------------|---------------------------|--------------|
| ocalización Tienda           | â         |                     |                           |              |
| Donde está basada la tienda? | Åland Is  | lands               |                           | *            |
| Qué moneda utilizará en la   | Seleccio  | na una Moneda .     |                           | •            |
| ienda?                       | Si tu mon | eda no está en la l | lsta, puedes <u>añadi</u> | rla después. |
| Posición de moneda           | Izquiero  | la                  |                           | •            |
| eparador de miles            |           |                     |                           |              |
| eparador decimal             |           |                     |                           |              |
| Qué unidad de peso debería   | kg        |                     |                           | •            |
| sarse para los productos?    |           |                     |                           |              |
| Qué unidad de medida debería | cm        |                     |                           |              |
| sarse para los productos?    |           |                     |                           |              |
|                              |           |                     |                           |              |

A continuación, define si vas a enviar productos físicos a los clientes y los costes de envío nacionales e internacionales si vas a vender fuera de tu país. Además, puedes decidir acerca de la aplicación de impuestos sobre la venta, de modo que los productos de la tienda ya muestren el precio final con los impuestos incluidos o éstos se añadan posteriormente en el proceso de compra. Cuando termines de configurar esta parte, dale click a **Continuar**.

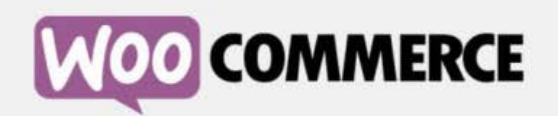

|                                |                                  | 5105                        |                   |
|--------------------------------|----------------------------------|-----------------------------|-------------------|
| Si va cobrando impuesto so     | bre las ventas, o                | el envío de mercancías      | físicas a los     |
| clientes, puede configurar l   | as opciones básic                | as de abajo. Esto es op     | cional y se puede |
| cambiar más adelante a tra     | vés de <u>WooComm</u>            | erce> Configuración> I      | mpuestos          |
| yWooCommerce> Configura        | ación> Envíos.                   |                             |                   |
|                                |                                  |                             |                   |
| Configuración Bás              | ica de Envío                     |                             |                   |
| ¿Enviarás los productos?       | Si, enviaré bi                   | enes físicos a los clientes |                   |
|                                | -                                |                             |                   |
| Costes de Envío Nacionales:    | Un total de                      | por pedido y/o              | por ítem          |
|                                |                                  |                             | _                 |
| Costes de Envio                | Un total de                      | por pedido y/o              | por item          |
| Internacionales:               |                                  |                             |                   |
| Configuración Bás              | ica de Impu                      | estos                       |                   |
| Tus ventas cobrarán            | I Si cobrarán                    | impuestos de venta          |                   |
| impuestos?                     | <ul> <li>Si, cobratan</li> </ul> | impuestos de venta          |                   |
| Implestos                      |                                  |                             |                   |
| ¿Cómo introducirás los precios | Voy a introd                     | ucir los precios con impue  | stos incluidos    |
| del producto?                  | Voy a introd                     | ucir los precios con impue  | stos NO incluidos |

En la siguiente interfaz vas a definir los métodos de pago que posteriormente puedes configurar más a fondo dentro de los Ajustes de WooCommerce. Si vas a aceptar pagos mediante PayPal, introduce la dirección de correo de tu cuenta de negocio de PayPal. Continúa haciendo click en **Continuar**.

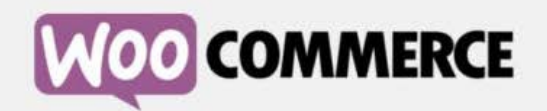

| • •                               | •                              | •                        | 0            |
|-----------------------------------|--------------------------------|--------------------------|--------------|
| Pagos                             |                                |                          |              |
| WooCommerce puede acept           | ar pagos en línea y fuera      | de línea. <u>métodos</u> | de pago      |
| adicionales se pueden instal      | ar más tarde y se gestion      | an desde la pantall      | a de         |
| configuración pedido.             |                                |                          |              |
|                                   |                                |                          |              |
| PayPal estándar                   |                                |                          |              |
| Para aceptar pagos a través de P  | ayPal en su tienda, entra tu ( | dirección de correo el   | ectrónico de |
| PayPal abajo.                     |                                |                          |              |
| Dirección de correo electrónico   |                                |                          |              |
| PayPal:                           |                                |                          |              |
| Pagos Fuera de Lin                | ea                             |                          |              |
| Los pagos fuera de linea requier  | e un proceso manual, pero p    | uede ser de ayuda en     | diferentes   |
| circunstancias o en tests de page | <b>b.</b>                      |                          |              |
| Pago por Cheques                  | Habilitar pago por Che         | ques                     |              |
| Pago en entrega                   | 📄 Habilitar pago en entre      | ega                      |              |
|                                   |                                |                          |              |
| Transferencia Bancaria (BACS)     | Habilitar pago por Trai        | nsferencia Bancaria      |              |
|                                   |                                |                          |              |
|                                   |                                |                          |              |

En la última pantalla, el asistente te informa de que ya se han realizado los pasos básicos para configurar la Tienda Online y te da la posibilidad de comenzar a crear tu primer producto. Pero, antes de hacerlo, vamos a realizar una serie de ajustes más avanzados en nuestra tienda dando click a Volver al Escritorio WordPress.

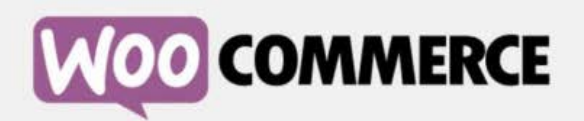

| Página                                        | Localización Fienda                                                  | Envío & Impuestos                                                 | Pagos                                                               | Listo!                             |
|-----------------------------------------------|----------------------------------------------------------------------|-------------------------------------------------------------------|---------------------------------------------------------------------|------------------------------------|
| •                                             | •                                                                    | •                                                                 | •                                                                   | •                                  |
| ¡Tu Tienda                                    | a está Lista!                                                        |                                                                   |                                                                     | y Twittear                         |
| ¿Quieres ay<br>WooTheme<br>diagnóstico        | /udar a hacer WooCo<br>es para recoger infor<br>o, y obtener descuen | ommerce aún más im<br>mación no confidenci<br>to20% en sus próxim | ipresionante? Pe<br>ial de los datos y<br>as WooThemes (            | ermitir<br>/ el uso de<br>compran. |
| find más.<br>Permitir                         | No gracias                                                           |                                                                   |                                                                     |                                    |
| find más.<br>Permitir<br>Siguiente:           | No gracias<br>S pasos                                                | Aprende                                                           | er más                                                              |                                    |
| find más.<br>Permitir<br>Siguientes<br>¡Crear | No gracias<br>S PASOS<br>el primer producto!                         | Aprende<br>Ver los W<br>Recibe co<br>en su bandeia                | er más<br>/C 101 video tutori<br>onsejos de comerci<br>a de entrada | ales<br>io electrónico             |

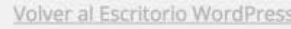

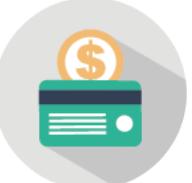

## 2. Configurar los ajustes a fondo

Para configurar por completo tu Tienda Online debes ir a tu **Escritorio** de WordPress y dentro de él a **WooCommerce** > **Ajustes**. Dentro de Ajustes hay diversos apartados donde puedes configurar todos los aspectos esenciales de tu tienda online. Vamos a verlos uno por uno:

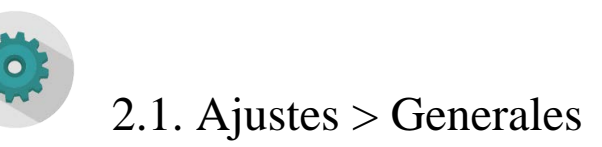

En WooCommerce > Ajustes > Generales puedes acceder a la pantalla de configuración básica que hemos visto en el primer paso del asistente. Aquí además puedes activar la geolocalización para determinar la ubicación del comprador.

| 🖈 Entradas                           | Generales        | Productos         | Impuesto         | Finalizar compra          | Envío      | Cuentas        | Correos electronicos          | API            |                         |
|--------------------------------------|------------------|-------------------|------------------|---------------------------|------------|----------------|-------------------------------|----------------|-------------------------|
| Portfolio                            |                  |                   |                  |                           |            |                |                               |                |                         |
| 93 Medios                            | Opciones Ge      | enerales          |                  |                           |            |                |                               |                |                         |
| 📕 Páginas                            | Ubicación de b   | ase               | ② Åland I:       | slands                    |            |                |                               |                |                         |
| 🗭 Comentarios                        |                  |                   |                  |                           |            |                |                               |                |                         |
| 📟 WooCommerce <                      | Venta Localiza   | ción(s)           | ② Vender         | a todos los países        |            | ٣              |                               |                |                         |
| Pedidos                              | Por defecto Di   | rección Cliente   | ③ Geoloc         | alizar                    |            | τ.             |                               |                |                         |
| Cupones<br>Informes                  |                  |                   | La <u>Base d</u> | e datos MaxMind GeoLite   | se descarg | ará periódicam | ente a su directorio wp-conte | nt si se utili | iza la geolocalización. |
| <b>Ajustes</b><br>Estado del Sistema | Aviso tienda     |                   | 🗌 Habi           | itar en todo el sitio av  | iso tienda | de texto       |                               |                |                         |
| Add-ons                              | Opciones de      | Moneda            |                  |                           |            |                |                               |                |                         |
| Productos                            | Las siguientes o | pciones afectan a | cómo se mue:     | tran los precios en el fr | ontend.    |                |                               |                |                         |
| 🔊 Apariencia                         | Moneda           |                   | ⑦ Dirham         | Emiratos Árabes Unio      | tos (Lu)   | -              |                               |                |                         |
| 🖉 Plugins 🙆                          | monedu           |                   |                  |                           | (,,        |                |                               |                |                         |
| 🚢 Usuarios                           | Posición de mo   | oneda             | ③ Izquier        | da (99.99)                |            |                |                               |                |                         |
| 🖌 Herramientas                       |                  |                   |                  |                           |            |                |                               |                |                         |
| 🖬 Ajustes                            | Separador de r   | niles             | •,               |                           |            |                |                               |                |                         |
| Cerrar menú                          |                  |                   |                  |                           |            |                |                               |                |                         |

## 2.2. Ajustes > Productos

En la siguiente sección **Productos**, dentro de la pestaña **Generales** en la parte de abajo puedes habilitar las calificaciones para los productos de la tienda.

| Generales       | Productos         | Impuesto      | Finalizar compra            | Envío        | Cuentas      | Correos electronicos     | API |
|-----------------|-------------------|---------------|-----------------------------|--------------|--------------|--------------------------|-----|
| Generales   Pre | esentación   inve | entario   Pro | ductos descargables         |              |              |                          |     |
| Aediciones      |                   |               |                             |              |              |                          |     |
| Jnidad de peso  | 0                 | ⊘ kg          |                             |              | •            |                          |     |
| Jnidad de mec   | dida              | ⑦ _ cm        |                             |              | *            |                          |     |
| Reseñas         |                   |               |                             |              |              |                          |     |
| aloraciones d   | el producto       | 🗹 Ha          | bilitar calificaciones de o | opiniones    |              |                          |     |
|                 |                   | ✓ Se          | requieren calificaciones    | para deja    | r un comenta | rio                      |     |
|                 |                   | Mc            | strar etiqueta "propieta    | rio verifica | do" por come | entarios de los clientes |     |
|                 |                   |               |                             |              |              |                          |     |

En la pestaña **Presentación** puedes determinar cómo va a ser por defecto la página de tienda, si mostrará sólo productos, o productos y categorías, etc. Además, puedes establecer un orden predeterminado para los productos y habilitar un efecto de visualización en **Lightbox** o caja de luz para las imágenes de los productos.

| Generales                                               | Productos                                                      | Impuesto                              | Finalizar compra                                       | Envío                     | Cuentas                        | Correos electronicos      | API |  |
|---------------------------------------------------------|----------------------------------------------------------------|---------------------------------------|--------------------------------------------------------|---------------------------|--------------------------------|---------------------------|-----|--|
| Generales   Pre                                         | sentación   inv                                                | entario   Prod                        | uctos descargables                                     |                           |                                |                           |     |  |
| Tienda y las                                            | páginas del                                                    | producto                              |                                                        |                           |                                |                           |     |  |
| Página de la tie                                        | enda                                                           | ⑦ Tienda                              |                                                        |                           | × •                            |                           |     |  |
|                                                         |                                                                | La págin                              | a de base también se pue                               | de utilizar e             | n sus <u>enlaces p</u>         | ermanentes de productos . |     |  |
| Presentación d<br>tienda                                | e la página de                                                 | Visuali                               | zar productos                                          |                           |                                |                           |     |  |
| Presentación<br>predeterminad                           | la de categoría                                                | Visuali<br>③                          | zar productos                                          |                           | *                              |                           |     |  |
| Clasificación Pr                                        | re <mark>d</mark> eterminado                                   | Orden                                 | predeterminado (orde                                   | en persona                | ilizado 👻                      |                           |     |  |
| Comportamien<br>a la cesta                              | ito tras añadir                                                | 📃 Redi<br>🗹 Hab                       | rigir a la página de la c<br>ilitar AJAX añadir al car | esta despi<br>rito de bot | ués de la adic<br>ones en arch | ión exitosa<br>ivos       |     |  |
| Galería de imáge<br>Habilitar la n<br>Incluya luz de Wo | enes del product<br>nesa de luz para<br>o <i>Commerce. Gal</i> | o<br>imágenes de p<br>ería de imágene | producto<br>is del producto se abrirá e                | en una caja               | de luz.                        |                           |     |  |
|                                                         |                                                                |                                       |                                                        |                           |                                |                           |     |  |

Guardar los cambios

En la pestaña **Inventario** puedes habilitar la gestión de stocks, es decir, permitir que se pueda añadir a cada producto una cantidad específica de existencias. En **Mantenga Imágenes** puedes hacer que la tienda bloquee durante 60 minutos (o los que tú decidas) el producto que ha seleccionado el usuario hasta que éste proceda al pago.

También puedes habilitar **notificaciones** para las diversas acciones de la tienda y avisos de stock bajo que llegarán a la cuenta de correo que tú elijas, así como definir umbrales de stock bajo, esto es, que a partir de una cierta cantidad de productos que tú decidas en la tienda aparecerá un aviso de stock bajo para ese producto. Otro aspecto interesante es el de **Agotado Visibilidad**. Aquí, marcando la casilla **Ocultar los artículos comunes del catálogo** puedes hacer que la tienda no muestre los artículos que estén temporalmente sin stock. Si sólo vas a usar tu tienda como catálogo, es decir, para mostrar productos sin posibilidad de comprarlos, asegúrate de que no está marcada esta casilla.

| Generales                           | Productos       | Impuesto        | Finalizar compra                                   | Envío                | Cuentas        | Correos electronicos         | API         |                         |
|-------------------------------------|-----------------|-----------------|----------------------------------------------------|----------------------|----------------|------------------------------|-------------|-------------------------|
| Generales   Pres                    | entación   inve | entario   Produ | ctos descargables                                  |                      |                |                              |             |                         |
| inventario                          |                 |                 |                                                    |                      |                |                              |             |                         |
| Gestionar stock                     |                 | 🗹 Habil         | itar la gestión de stoc                            | ks                   |                |                              |             |                         |
| Mantenga Imag<br>(minutos)          | enes            | 60              | Mantenga acciones                                  | (para pedia          | los pendientes | de pago) para x minutos. Cuo | indo se alc | anza este límite, el pe |
| Notificaciones                      |                 | Activa          | ar notificaciones de st<br>ar notificaciones de ac | ock a bajo<br>ciones |                |                              |             |                         |
| Destinatario(s) o<br>notificaciones | de              | 0               |                                                    |                      |                |                              |             |                         |
| Baja Cantidad U                     | Imbral          | 2               |                                                    |                      |                |                              |             |                         |
| Umbral de exist<br>agotada          | encia           | 0               |                                                    |                      |                |                              |             |                         |
| Agotado Visibilio                   | dad             | Ocult           | ar los artículos comu                              | nes del cat          | álogo          |                              |             |                         |
| Stock Formato c                     | de pantalla     | ⑦ Mostrar       | r siempre Stock ejemp                              | olo: "12 en          | stock" *       |                              |             |                         |
| Guardar los can                     | nhios           |                 |                                                    |                      |                |                              |             |                         |

En la pestaña **Productos Descargables** puedes definir qué sucederá cuando un usuario adquiera un producto descargable de tu tienda. Si el producto se descarga automáticamente, se le redirige a una página de descarga o se le envía un correo con un enlace de descarga. También puedes habilitar restricciones para que los usuarios sólo puedan descargar los productos cuando hayan iniciado sesión en tu tienda.

| Generales       | Productos        | Impuesto       | Finalizar compra                                   | Envío                    | Cuentas        | Correos electronicos       | API                      |
|-----------------|------------------|----------------|----------------------------------------------------|--------------------------|----------------|----------------------------|--------------------------|
| Generales   Pre | sentación   inve | ntario   Produ | ctos descargables                                  |                          |                |                            |                          |
| Productos d     | escargables      |                |                                                    |                          |                |                            |                          |
| Descarga de ar  | chivos Método    | © Fuerza       | Descargas                                          |                          | ÷              |                            |                          |
| Restricción de  | acceso           | Este ajust     | argas requieren inicio<br>e no se aplica a las cor | de sesión<br>npras de la | os huéspedes.  |                            |                          |
|                 |                  | Conc           | eder acceso a los proc                             | ductos des               | cargables de   | spués del pago             |                          |
|                 |                  | Active est     | a opción para permitir                             | el acceso d              | a las descarga | s cuando las órdenes son " | orocesamiento", en lugar |
| Guardar los ca  | mbios            |                |                                                    |                          |                |                            |                          |

## 2.3. Ajustes > Impuesto

....

En este apartado defines el impuesto o impuestos que se aplicarán a los productos de tu tienda. En primer lugar, en la pestaña Opciones de Impuestos, infórmate sobre la legislación de comercio electrónico en tu país y si es necesario asegúrate de que los precios de tu tienda ya muestran los impuestos incluidos. Para ello, marca Sí, voy a entrar en los precios incluyen impuestos, para que al crear tus productos puedas introducir los precios definitivos con impuestos incluidos.

Además, en Mostrar precios de la tienda y en Mostrar Precios Durante carro y la salidapuedes elegir el impuesto que se aplicará a los productos tanto en la parte de la tienda como en la zona de carrito y finalizar compra. De este modo, los precios se estarán mostrando como definitivos con impuestos incluidos en todos los lugares de tu Tienda Online.

| Generales                          | Productos         | Impuesto                                  | npuesto Finalizar compra Envío Cuentas Correos electronicos API |                           |                        |                |  |  |  |  |  |  |
|------------------------------------|-------------------|-------------------------------------------|-----------------------------------------------------------------|---------------------------|------------------------|----------------|--|--|--|--|--|--|
| Opciones de im                     | puestos   Tarifas | s estándar   Re                           | duced Rate Precios   Z                                          | ero Rate Pr               | ecios                  |                |  |  |  |  |  |  |
| Opciones de                        | impuestos         |                                           |                                                                 |                           |                        |                |  |  |  |  |  |  |
| Habilitar Impu                     | estos             | 🖌 Habil                                   | itar los impuestos y lo                                         | s cálculos                | de impuestos           | 6              |  |  |  |  |  |  |
| Precios entró c                    | on Impuestos      | <ul> <li>Sí, vo</li> <li>No, v</li> </ul> | y a entrar en los preci<br>oy a entrar en los prec              | os incluye<br>cios sin im | n impuestos<br>puestos |                |  |  |  |  |  |  |
| Calcular impue                     | esto basado en:   | ⑦ Direcció                                | ón de envío del cliente                                         | ĺ                         | *                      |                |  |  |  |  |  |  |
| Gastos de enví<br>Impuesto:        | o Clase de        | Clase d                                   | e impuesto de envío b                                           | asado en i                | cesta p 👻              |                |  |  |  |  |  |  |
| Redondeo                           |                   | 🗌 Impu                                    | esto Ronda a nivel sul                                          | ototal, en l              | ugar de redoi          | ndeo por línea |  |  |  |  |  |  |
| Clases de impu<br>adicionales      | iestos            | <ul><li>Reduce</li><li>Zero Ra</li></ul>  | d Rate<br>te                                                    |                           |                        |                |  |  |  |  |  |  |
| Mostrar precio                     | s de la tienda:   | IVA Incl                                  | uido                                                            |                           | •                      |                |  |  |  |  |  |  |
| Mostrar Precio<br>carro y la salid | s Durante<br>a:   | IVA Incl                                  | uido                                                            |                           | *                      |                |  |  |  |  |  |  |
| Mostrar precio                     | Sufijo:           | ③ N/A                                     |                                                                 |                           |                        |                |  |  |  |  |  |  |
| Totales Display                    | / fiscales:       | Detalla                                   | do                                                              |                           | •                      |                |  |  |  |  |  |  |
| Guardar los ca                     | mbios             |                                           |                                                                 |                           |                        |                |  |  |  |  |  |  |

En la pestaña **Tarifas Estándar** vamos a definir el impuesto básico que se aplicará por defecto a todos los productos de la tienda. En el caso de España, el impuesto estándar será el **IVA**. Para ello, introducimos el código de país, tipo impositivo para el impuesto y nombre del impuesto. Por último, podemos hacer que este impuesto se aplique automáticamente a los costes de envío o no.

Si quieres definir diferentes tipos impositivos según provincias, puedes insertar tantas filas como quieras para especificar los diferentes porcentajes de IVA para cada provincia. Por suerte, existen tablas ya confeccionadas que puedes importar en formato CSV y después modificar a tu gusto. En este enlace te puedes descargar una tabla con un listado de países con España incluida y definidos los impuestos por separado para península, islas, Ceuta y Melilla.

| ociones de im | ouestos   Tarifa      | s estándar   Re  | educed Rate Precios   Ze              | ro Rate Pre        | ecios         |                          |            |                         |             |               |
|---------------|-----------------------|------------------|---------------------------------------|--------------------|---------------|--------------------------|------------|-------------------------|-------------|---------------|
| ecios de ir   | npuestos pa           | ra el "Están     | dar" Clase                            |                    |               |                          |            |                         |             |               |
| nir los tipos | impositivos para      | los países y est | tados a continuación. <mark>Ve</mark> | <u>r aquí</u> para | alfa-2 código | s de países disponibles. |            |                         |             |               |
| País Códi     | go [ <b>?]</b> Estado | Código [?]       | ZIP/Código postal [?]                 | Ciuda              | id [7]        | Tarifa % [?]             | Impuesto N | ombres [?] Prioridad [? | ] Compuesto | [7] Envío [7] |
| ec.           | *                     |                  | *                                     | *                  |               | 21                       | IVA        | 1                       |             |               |
| ES            |                       |                  |                                       |                    |               |                          |            |                         |             |               |

7

## 2.4. Ajustes > Finalizar Compra

En este apartado puedes escoger y configurar los diferentes métodos de pago que vas a habilitar en tu tienda. Además, puedes activar el uso de **cupones** e incluso definir una página de términos y condiciones para el formulario de pago.

En la zona inferior tienes los diferentes **métodos de pago**. Haciendo click en cada uno de ellos puedes entrar a activarlos y configurarlos. Es recomendable que habilites la mayor cantidad de métodos de pago posibles para que el usuario tenga donde elegir y siempre encuentre el modo que le resulte más cómodo o habitual, pues la ausencia del método de pago favorito del cliente podría convertirse en un impedimento para la venta.

|                                                                                                    |                                                                                              | The subset of the                                                                                                    | 1                                                                                                    | Elisio                                    | Cuentas                    | Correos electronicos                                      | API                                                                                                |  |  |
|----------------------------------------------------------------------------------------------------|----------------------------------------------------------------------------------------------|----------------------------------------------------------------------------------------------------|----------------------------------------------------------------------------------------------------|-------------------------------------------|----------------------------|-----------------------------------------------------------|----------------------------------------------------------------------------------------------------|--|--|
| Pedido Opciones                                                                                                    | BACS / Trans                                                                                 | ferencia bancari                                                                                                    | ia   Cheque   Pago en i                                                                                                    | entrega   Pay                             | Pal                        |                                                           |                                                                                                    |  |  |
| Pedido Proce                                                                                                    | 150                                                                                          |                                                                                                    |                                                                                                    |                                           |                            |                                                           |                                                                                                    |  |  |
| Cupones                                                                                                    |                                                                                              | 🛃 Habilit                                                                                                    | tar el uso de cupones                                                                                                    |                                           |                            |                                                           |                                                                                                    |  |  |
|                                                                                                    |                                                                                              | Los cupon                                                                                                    | es pueden ser aplicado                                                                                                    | s desde las p                             | áginas carro               | y la salida.                                              |                                                                                                    |  |  |
|                                                                                                    |                                                                                              | Calcul                                                                                                    | ar descuentos de cup                                                                                                    | ones secuen                               | cialmente                  |                                                           |                                                                                                    |  |  |
|                                                                                                    |                                                                                              | Al aplicar múltiples cupones, aplicar el primer cupón para el precio completo y el segundo promocional para el precio de descuento y así sucesivamente.                                       |                                                                                                    |                                           |                            |                                                           |                                                                                                    |  |  |
| Finalizar compr                                                                                                    | a                                                                                            | 🐼 Habilitar comprobación de invitados                                                                                                    |                                                                                                    |                                           |                            |                                                           |                                                                                                    |  |  |
|                                                                                                    |                                                                                              | Permite a los clientes a la comprobación sin crear una cuenta.                                                                                                    |                                                                                                    |                                           |                            |                                                           |                                                                                                    |  |  |
|                                                                                                    |                                                                                              | 🗌 Fuerza                                                                                                    | a de pago seguro                                                                                                    |                                           |                            |                                                           |                                                                                                    |  |  |
|                                                                                                    |                                                                                              | Forzar SSL                                                                                                    | . (HTTPS) en las páginas                                                                                                    | s de carrito y                            | paga (es nec               | esorio tener un Certificado                               | SSL).                                                                                              |  |  |
| Pedido Págin                                                                                                    | as                                                                                           |                                                                                                    |                                                                                                    |                                           |                            |                                                           |                                                                                                    |  |  |
| Estas páginas del                                                                                                    | oen fijarse de mi                                                                            | anera que WooC                                                                                                    | Commerce sabe dónde i                                                                                                    | enviar a los u                            | suarios a la c             | aja.                                                      |                                                                                                    |  |  |
| Casta Résian                                                                                                    |                                                                                              | di Carrito                                                                                                    |                                                                                                    |                                           |                            |                                                           |                                                                                                    |  |  |
| Cesta Pagina                                                                                                    |                                                                                              | Carrito                                                                                                    |                                                                                                    |                                           |                            |                                                           |                                                                                                    |  |  |
| Página del pago                                                                                                    | p                                                                                            | · Finalizar                                                                                                    | · compra                                                                                                    |                                           | н. •                       |                                                           |                                                                                                    |  |  |
|                                                                                                    |                                                                                              |                                                                                                    |                                                                                                    |                                           |                            |                                                           |                                                                                                    |  |  |
|                                                                                                    |                                                                                              | Seleccione una página *                                                                                                    |                                                                                                    |                                           |                            |                                                           |                                                                                                    |  |  |
| Términos y Con                                                                                                    | diciones                                                                                     | ③ Seleccio                                                                                                    | ne una página                                                                                                    |                                           | *                          |                                                           |                                                                                                    |  |  |
| Términos y Con                                                                                                    | diciones                                                                                     | Seleccio                                                                                                    | ne una página                                                                                                    |                                           | *                          |                                                           |                                                                                                    |  |  |
| Términos y Con<br>Pedido Endp                                                                                                    | diciones<br>oints                                                                            | Seleccio                                                                                                    | ne una pâgina                                                                                                    |                                           | *                          |                                                           |                                                                                                    |  |  |
| Términos y Con<br>Pedido Endp<br>Los puntos finale                                                                                                    | <b>diciones</b><br>oints<br>s se anexan a su                                                 | Seleccio                                                                                                    | ne una página<br>ra manejar las acciones                                                                                                    | específicas d                             | •<br>urante el pro         | ceso de compra. Ellos debe                                | in ser únicos.                                                                                     |  |  |
| Términos y Con<br>Pedido Endp<br>Los puntos finale<br>Pagar                                                                                                | diciones<br>oints<br>s se anexan a su                                                        | Seleccio     página URL par     order-pa                                                                                                    | ne una página<br>ra manejar las acciones<br>ay                                                                                                    | específicas d                             | *<br>urante el pro         | ceso de compra. Ellos debe                                | n ser únicos.                                                                                      |  |  |
| Términos y Con<br>Pedido Endp<br>Los puntos finale<br>Pagar                                                                                                | <b>diciones</b><br>s se anexan a su                                                          | <ul> <li>Seleccio</li> <li>página URL par</li> <li>order-pa</li> </ul>                                                                                                    | ne una página<br>ra manejar las acciones<br>ay                                                                                                    | específicas d                             | • urante el pro            | ceso de compra. Ellos debe                                | n ser únicos.                                                                                      |  |  |
| Términos y Con<br>Pedido Endp<br>Los puntos finale<br>Pagar<br>Pedido Recibido                                                                             | diciones<br>oints<br>s se anexan a su                                                        | <ul> <li>Seleccio</li> <li>página URL par</li> <li>order-pa</li> <li>order-rea</li> </ul>                                                                                                    | ne una pâgina<br>ra manejar las acciones<br>ry<br>ceived                                                                                                    | específicas d                             | • urante el pro            | ceso de compra. Ellos debe                                | in ser únicos.                                                                                     |  |  |
| Términos y Con<br>Pedido Endp<br>Los puntos finale<br>Pagar<br>Pedido Recibido                                                                             | diciones<br>oints<br>s se anexan a su                                                        | <ul> <li>Seleccio</li> <li>página URL par</li> <li>order-pa</li> <li>order-re</li> </ul>                                                                                                    | ne una pâgina<br>ra manejar las acciones<br>ay<br>ceived                                                                                                    | específicas d                             | • urante el pro            | ceso de compra. Ellos debe                                | n ser únicos.                                                                                      |  |  |
| Términos y Con<br>Pedido Endp<br>Los puntos finale<br>Pagar<br>Pedido Recibido<br>Añadir Forma d                                                           | diciones<br>oints<br>s se anexan a su<br>o<br>e pago                                         | <ul> <li>Seleccio</li> <li>página URL par</li> <li>order-pa</li> <li>order-re</li> <li>add-payr</li> </ul>                                                                                    | ne una página<br>ra manejar las acciones<br>ay<br>ceived<br>ment-method                                                                                          | específicas d                             | •                          | ceso de compra. Ellos debe                                | n ser únicos.                                                                                      |  |  |
| Términos y Con<br>Pedido Endp<br>Los puntos finale<br>Pagar<br>Pedido Recibido<br>Añadir Forma d<br>Pasarelas de                                           | diciones<br>oints<br>s se anexan a su<br>o<br>e pago<br>pago                                 | <ul> <li>Seleccio</li> <li>página URL par</li> <li>order-pa</li> <li>order-re</li> <li>add-payr</li> </ul>                                                                                    | ne una pâgina<br>ra manejar las acciones<br>ry<br>ceived<br>ment-method                                                                                          | especificas d                             | ¥ urante el pro            | ceso de compra. Ellos debe                                | in ser únicos.                                                                                     |  |  |
| Términos y Con<br>Pedido Endp<br>Los puntos finale<br>Pagar<br>Pedido Recibido<br>Añadir Forma d<br>Pasarelas de<br>Pasarelas de                           | diciones<br>oints<br>s se anexan a su<br>o<br>e pago<br>pago<br>das se enumerar              | Seleccio     Seleccio     order-pa     order-re     add-pays n a continuación                                                                                                    | ne una păgina<br>ra manejar las acciones<br>ay<br>ceived<br>ment-method                                                                                          | específicas d                             | urante el pro ace para con | ceso de compra. Ellos debe<br>troiar su orden de presenta | n ser únicos.<br>ción en el frontend.                                                              |  |  |
| Términos y Con<br>Pedido Endp<br>Los puntos finale<br>Pagar<br>Pedido Recibido<br>Añadir Forma d<br>Pasarelas de<br>Pasarelas instalai<br>Pasarela Visuali | diciones<br>oints<br>s se anexan a su<br>e pago<br>pago<br>das se enumerar                   | Seleccio     página URL par     order-pa     order-re     add-payr n a continuación Pas                                                                                                    | ne una página<br>ra manejar las acciones<br>sy<br>ceived<br>ment-method<br>a. Arrastre y suelte las pr<br>arela                                                  | específicas d                             | urante el pro ace para con | ceso de compra. Ellos debe<br>trolar su orden de presenta | in ser únicos.<br>Ición en el frontend.                                                            |  |  |
| Términos y Con<br>Pedido Endp<br>Los puntos finale<br>Pagar<br>Pedido Recibido<br>Añadir Forma d<br>Pasarelas de<br>Pasarelas instala<br>Pasarela Visuali  | diciones<br>oints<br>s se anexan a su<br>e pago<br>pago<br>das se enumerar<br>ización Pedido | <ul> <li>Seleccio</li> <li>página URL par</li> <li>order-pa</li> <li>order-re</li> <li>order-re</li> <li>add-pays</li> <li>n a continuación</li> <li>Pas</li> <li>Trai</li> </ul>             | ne una pâgina<br>ra manejar las acciones<br>ay<br>ceived<br>ment-method<br>Arrastre y suelte las pr<br>arela<br>nsferencia Bancaria (                            | específicas d<br>uertas de enl<br>Directa | w      urante el pro       | ceso de compra. Ellos debe<br>trolar su orden de presenta | n ser únicos.<br>ción en el frontend.<br>Pasarela ID<br>bacs                                       |  |  |
| Términos y Con<br>Pedido Endp<br>Los puntos finale<br>Pagar<br>Pedido Recibido<br>Añadir Forma d<br>Pasarelas de<br>Pasarelas instala<br>Pasarela Visual   | diciones<br>oints<br>s se anexan a su<br>e pago<br>pago<br>das se enumerar<br>ización Pedido | <ul> <li>Seleccio</li> <li>página URL par</li> <li>order-pa</li> <li>order-rei</li> <li>add-pays</li> <li>add-pays</li> <li>a continuación</li> <li>Pas</li> <li>Trai</li> <li>Pas</li> </ul> | ne una página<br>ra manejar las acciones<br>ay<br>ceived<br>ment-method<br>b. Arrastre y suelte las pi<br>arela<br>nsferencia Bancaria I<br>to mediante cherures | específicas d<br>uertas de enl<br>Directa | • urante el pro            | ceso de compra. Ellos debe<br>trolar su orden de presenta | n ser únicos.<br>ción en el frontend.<br>Pasarela ID<br>bacs<br>chosue                             |  |  |
| Términos y Con<br>Pedido Endp<br>Los puntos finale<br>Pagar<br>Pedido Recibido<br>Añadir Forma d<br>Pasarelas de<br>Pasarelas instalai<br>Pasarela Visuali | diciones<br>oints<br>s se anexan a su<br>e pago<br>pago<br>das se enumerar                   | <ul> <li>Seleccio</li> <li>página URL par</li> <li>order-pa</li> <li>order-re</li> <li>order-re</li> <li>add-payr</li> <li>add-payr</li> </ul>                                                | ne una página ra manejar las acciones ay ceived ceived ment-method a. Arrastre y suelte las pr arela arela to en entreeza                                        | específicas d<br>uertas de enl<br>Directa | urante el pro ace para con | ceso de compra. Ellos debe<br>trolar su orden de presenta | in ser únicos.<br>ción en el frontend.<br>Pasarela ID<br>bacs<br>cheque<br>cord                    |  |  |
| Términos y Con<br>Pedido Endp<br>Los puntos finale<br>Pagar<br>Pedido Recibido<br>Añadir Forma d<br>Pasarelas de<br>Pasarelas instala<br>Pasarela Visuali  | diciones<br>oints<br>s se anexan a su<br>e pago<br>pago<br>das se enumerar<br>ización Pedido | <ul> <li>Seleccio</li> <li>página URL par</li> <li>order-pa</li> <li>order-re</li> <li>add-pays</li> <li>add-pays</li> </ul>                                                                  | ne una păgina ra manejar las acciones ay ceived ment-method Arrastre y suelte las pr arela nsferencia Bancaria I to mediante cheques to en entrega               | específicas d<br>uertas de enl<br>Directa | * urante el pro            | ceso de compra. Ellos debe<br>trolar su orden de presenta | n ser únicos.<br>ción en el frontend.<br>Pasarela ID           bacs           cheque           cod |  |  |

#### 2.4.1. Transferencia Bancaria

En este apartado puedes habilitar el pago mediante transferencia bancaria y personalizar el mensaje e instrucciones que leerá el usuario en la pasarela cuando escoja este método de pago. Por último, inserta tu número de cuenta bancaria para que automáticamente se envíe al usuario un correo con el número de cuenta y pueda realizar la transferencia o ingreso.

| Consider        | Duraduration     | -       |                      | Place Research and second                   | Fruite                    |                               | Courses also beneficia                               | 4.01                   |                          | Ayuda 🔻                 |
|-----------------|------------------|---------|----------------------|---------------------------------------------|---------------------------|-------------------------------|------------------------------------------------------|------------------------|--------------------------|-------------------------|
| Generales       | Productos        | Impl    | uesto                | Finalizar compra                            | EUVIO                     | Cuentas                       | Correos electronicos                                 | API                    |                          |                         |
| dido Opcione:   | s   BACS / Trans | ferenci | ia banca             | ria   Cheque   Pago e                       | n entrega                 | PayPal                        |                                                      |                        |                          |                         |
| CS / Trans      | sferencia ba     | ncaria  | 1                    |                                             |                           |                               |                                                      |                        |                          |                         |
| rmite el pago   | mediante transf  | erencia | bancaria             | L2                                          |                           |                               |                                                      |                        |                          |                         |
| abilitar/Desh   | abilitar         |         | Z Habil              | tar transferencia bar                       | ncaria                    |                               |                                                      |                        |                          |                         |
| tulo            |                  | •       | Transfe              | rencia Bancaria Direc                       | ta                        |                               |                                                      |                        |                          |                         |
| escripción      |                  | ٢       | Realiza t<br>enviado | u pago directamente<br>hasta que el importe | e en nuestr<br>e completo | ra cuenta ban<br>haya sido re | caria. Por favor usa la r<br>cibido en nuestra cuent | eferencia del pe<br>a. | edido como referencia de | pago. El pedido no será |
| strucciones     |                  | 0       | Realiza t<br>enviado | u pago directamente<br>hasta que el importe | e en nuestr<br>e completo | a cuenta ban<br>haya sido re  | caria. Por favor usa la r<br>cibido en nuestra cuent | eferencia del pe<br>a. | edido como referencia de | pago. El pedido no será |
| etalles de la c | cuenta:          |         | Nom                  | bre de la cuenta 🛛 N                        | Número de                 | cuenta                        | Nombre del banco                                     | Tipo de cuent          | ta IBAN                  | BIC / Swift             |
|                 |                  |         |                      |                                             |                           |                               |                                                      |                        |                          |                         |
|                 |                  |         | + Ag                 | regar cuenta Elim                           | inar cuenta               | i(s) selecciona               | da(s)                                                |                        |                          |                         |
|                 |                  |         |                      |                                             |                           |                               |                                                      |                        |                          |                         |
| Guardar los ca  | mbios            |         |                      |                                             |                           |                               |                                                      |                        |                          |                         |
|                 |                  |         |                      |                                             |                           |                               |                                                      |                        |                          |                         |

#### 2.4.2. Pago en entrega o contrarreembolso

Obviamos el pago con cheques por ser un sistema antiguo (el propio plugin lo avisa) y pasamos al **pago** en entrega. En este apartado, además de personalizar el nombre y descripción, puedes definir el coste fijo que tendrá este método de pago. Para ello, en Habilitar para métodos de envío selecciona un método de envío de los que posteriormente vamos a configurar. De esta manera, este método de envío y su correspondiente importe se aplicará a los pagos en entrega.

| Generales                                                                                       | Productos        | Impuesto     | Finalizar compra         | Envío       | Cuentas | Correos electronicos | API |  |  |  |  |
|-------------------------------------------------------------------------------------------------|------------------|--------------|--------------------------|-------------|---------|----------------------|-----|--|--|--|--|
| Pedido Opciones                                                                                 | s   BACS / Trans | ferencia ban | caria   Cheque   Pago en | n entrega   | PayPal  |                      |     |  |  |  |  |
| Pago en entr                                                                                    | rega             |              |                          |             |         |                      |     |  |  |  |  |
| Permite que sus clientes paguen en efectivo (o por otros medios) cuando se entrega el producto. |                  |              |                          |             |         |                      |     |  |  |  |  |
| Habilitar contra                                                                                | arreembolso      | <b>√</b> Ha  | bilitar contrarreembols  |             |         |                      |     |  |  |  |  |
| Título                                                                                          |                  | Pago         | en entrega               |             |         |                      |     |  |  |  |  |
| Descripción                                                                                     |                  | ⑦ Paga       | r en efectivo al moment  | o de la ent | rega.   |                      |     |  |  |  |  |
|                                                                                                 |                  |              |                          |             |         |                      |     |  |  |  |  |
| Instrucciones                                                                                   |                  | Paga         | r en efectivo al moment  | o de la ent | rega.   |                      |     |  |  |  |  |
| Habilitar para i                                                                                | métodos de       |              |                          |             |         |                      |     |  |  |  |  |
| envío                                                                                           |                  | 0            |                          |             |         |                      |     |  |  |  |  |
| Habilitar Pedid                                                                                 | os virtuales     | Ac           | eptar COD si el pedido e | es virtual  |         |                      |     |  |  |  |  |
| Guardar los ca                                                                                  | mbios            |              |                          |             |         |                      |     |  |  |  |  |

#### 2.4.3. PayPal

Si habilitas el método de pago con **PayPal**, tan sólo tienes que introducir la dirección de correo que has dado de alta en PayPal al crear tu cuenta de empresa o negocio. Con la opción PayPal Sandbox puedes habilitar pagos de prueba ficticios para probar la herramienta y asegurarte de que tu tienda funciona correctamente y está preparada para recibir pagos reales.

| Generales                                                                                                    | Productos        | Impuesto              | Finalizar compra                               | Envío                      | Cuentas                        | Correos electronicos                              | API                                        |              |  |  |
|----------------------------------------------------------------------------------------------------|------------------|-----------------------|------------------------------------------------|----------------------------|--------------------------------|---------------------------------------------------|--------------------------------------------|--------------|--|--|
| Pedido Opcione                                                                                                    | s   BACS / Trans | ferencia bancar       | ia   Cheque   Pago en                          | entrega                    | PayPal                         |                                                   |                                            |              |  |  |
| PayPal                                                                                                    |                  |                       |                                                |                            |                                |                                                   |                                            |              |  |  |
| PayPal estándar funciona enviando al usuario a PayPal para que introduzca su información de pago. Comprueba la pagina Estado del Sistema para más detalles |                  |                       |                                                |                            |                                |                                                   |                                            |              |  |  |
| Habilitar/Desh                                                                                                    | abilitar         | 🔽 Habil               | itar PayPal estándar                           |                            |                                |                                                   |                                            |              |  |  |
| Título                                                                                                    |                  | ⑦ PayPal              |                                                |                            |                                |                                                   |                                            |              |  |  |
| Descripción                                                                                                    |                  | Pagar vi              | a PayPal; Puedes pag                           | ar con tu t                | arjeta de cré                  |                                                   |                                            |              |  |  |
| Email de PayPa                                                                                                    | al .             | ℗ you@yo              | uremail.com                                    |                            |                                |                                                   |                                            |              |  |  |
| PayPal Sandbo                                                                                                    | x                | Habil                 | itar PayPal sandbox                            |                            |                                |                                                   |                                            |              |  |  |
|                                                                                                    |                  | PayPal so             | ndbox puede ser usad                           | o para pro                 | bar pagos. Re                  | gístrate para obtener una c                       | uenta de desarrollador <mark>aquí</mark> . |              |  |  |
| Registro de de                                                                                                    | puración         | 📃 Habil               | itar registro                                  |                            |                                |                                                   |                                            |              |  |  |
|                                                                                                    |                  | Registrar<br>content/ | eventos de PayPal, con<br>upLoads/wc-Logs/payp | no las solic<br>bal-a10a9e | itudes de IPN,<br>7501eb8cc0al | en el interior /home/admin<br>Bee65a1e96aa024.Log | /web/ernestogbustamante.com/public_html    | /pruebas/wp- |  |  |

#### 2.4.4. Pago con tarjeta (Redsys)

No viene incluido por defecto en WooCommerce, pero te voy a explicar cómo configurarlo ya que se trata del método más extendido y cómodo para el usuario. Este método de pago puedes implementarlo con un plugin añadido que enriquece las posibilidades de WooCommerce: Redsys Gateway for WooCommerce Pro.

Hasta el pasado 23 de noviembre este plugin era gratuito, pero desde entonces, el cambio de cifrado por parte de Redsys ha obligado a los desarrolladores del plugin a reescribirlo por completo. El coste del plugin es de 19,95€

Una vez lo obtienes, debes ir a Plugins > Añadir Nuevo y subir el plugin en formato .zip. Al instalar y activar el plugin, en Finalizar Compra te aparece un nuevo apartado llamado Redsys.

| Generales Prod            | ductos      | Impuesto      | Finalizar compra           | Envío       | Cuentas           | Correos electronicos        | API                 |
|---------------------------|-------------|---------------|----------------------------|-------------|-------------------|-----------------------------|---------------------|
| Pedido Opciones   BACS    | S / Transfe | erencia banca | ria   Cheque   Pago en e   | entrega   P | ayPal   RedSy     | 5                           |                     |
| Pago con RedSys           |             |               |                            |             |                   |                             |                     |
| Permitir pago con tarjeta | as usando   | RedSys.       |                            |             |                   |                             |                     |
| Activar/desactivar        |             | Pern          | nitir pagos con la pasar   | ela de pag  | os RedSys pa      | ra WooCommerce              |                     |
| Título                    |             | ⑦ RedSys      |                            |             |                   |                             |                     |
| Descripción               |             | Pago se       | eguro a través de tarjet   | a de crédi  | to. Serás redir   | igido al sitio web del banc | co de forma segura. |
| Fitular                   |             | 0             |                            |             |                   |                             |                     |
| Nombre del comercio       | 6           | 0             |                            |             |                   |                             |                     |
| FUC del comercio elec     | ctrónico    | El banco      | debe darte este dato, no   | ormalment   | e es un númer     | o grande                    |                     |
| Número de terminal        |             | 1             |                            |             |                   |                             |                     |
| Clave secreta de encri    | iptación    |               |                            |             |                   |                             |                     |
|                           |             | Clave de      | encriptación segura, tan   | nbién llam  | ada clave SHA-    | 256                         |                     |
| intorno                   |             | ③ Sis-d       | \$                         |             |                   |                             |                     |
| ipos de pago permiti      | idos        | Tarjeta       | is de crédito y iupay 💲    |             |                   |                             |                     |
|                           |             | Puedes e      | legir entre iupay y tarjet | as de crédi | ito, sólo tarjeta | s de crédito o todos los mé | itodos disponibles. |
| Qué hacer tras la rea     | lización    | Siemp         | re procesando              |             |                   |                             | •                   |
| del pago?                 |             | Tras rea      | lizarse el pago, ¿cómo de  | ebería mar  | carse el pedido   | 0?                          |                     |
| Alguna duda?              |             |               |                            |             |                   |                             |                     |
| vuedes preguntar cualqu   | uier duda   | sobre cómo f  | unciona el sistema escrib  | piendo un c | orreo electrón    | ico a contacto@codection.co | om                  |
|                           |             |               |                            |             |                   |                             |                     |

Para habilitar el pago con tarjeta en tu Tienda Online, lo primero que debes hacer es hablar con tu banco para que te activen un TPV o pasarela de pago para tu sitio web. Una vez contratas el servicio, Redsys te enviará un correo electrónico con todas las instrucciones necesarias para configurar el método de pago con tarjeta.

Los datos para rellenar todos los campos que ves en la imagen anterior los obtienes de este correo electrónico. Además, te permiten realizar una compra en modo prueba para verificar que la tienda está funcionando correctamente antes de pasar al modo producción en el que los pagos ya pasan a ser reales.

Si has habilitado Redsys, opcionalmente puedes establecer el método de pago con **Iupay**. ¿En qué consiste Iupay? Se trata de una nueva funcionalidad de pago que permite a los usuarios tener sus

credenciales de tarjeta guardadas y asociadas a una determinada cuenta de usuario con contraseña de modo que al pagar en una tienda online no necesite introducir todos los datos de la tarjeta, sino tan sólo sus datos de usuario en Iupay.

Para habilitar y configurar este método de pago necesitas descargarte el plugin de Iupay desde **este enlace**, y posteriormente, en la nueva pestaña que aparece en Finalizar Compra, introducir los datos que has utilizado para el método de pago con Redsys. Así de sencillo.

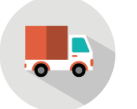

## 2.5. Ajustes > Envío

En este apartado puedes configurar los diferentes métodos de envío y sus costes. También puedes habilitar la calculadora de envío para que el usuario calcule los costes de su pedido, así como establecer que el selector de métodos de envío sea en formato botones o desplegable. En la zona inferior se definen los diferentes métodos de envío:

|                                                            |                                                                                                    | conneas correctionneas Ant                                                                                                    |                    |                                                                 |
|------------------------------------------------------------|----------------------------------------------------------------------------------------------------|----------------------------------------------------------------------------------------------------|--------------------|-----------------------------------------------------------------|
| pciones de envío   Precio único                            | o.   Envio gratuito.   Tarifa Plana internacional.   Envio                                                                                                    | o local   Recogida local                                                                                                    |                    |                                                                 |
| pciones de envío                                           |                                                                                                    |                                                                                                    |                    |                                                                 |
| álculos de envío                                           | 📝 Habilitar el envío                                                                                                    |                                                                                                    |                    |                                                                 |
|                                                            | 📝 Habilitar la calculadora de envios en la p                                                                                                    | ágina de compra                                                                                                    |                    |                                                                 |
|                                                            | 🗌 Ocultar los gastos de envío hasta que se                                                                                                    | introduzca una dirección                                                                                                    |                    |                                                                 |
| Aodo de exhibición Envío                                   | <ul> <li>Métodos de envío Pantalla con botones</li> </ul>                                                                                                    | de "radio"                                                                                                    |                    |                                                                 |
|                                                            | <ul> <li>Métodos de envío Display en una lista de</li> </ul>                                                                                                    | esplegable                                                                                                    |                    |                                                                 |
| envío Destinación                                          | ③ ○ Normal en la dirección de envlo                                                                                                    |                                                                                                    |                    |                                                                 |
|                                                            | Por defecto a la dirección de facturación                                                                                                    |                                                                                                    |                    |                                                                 |
|                                                            | Sólo enviar a la dirección de facturación                                                                                                    | del cliente                                                                                                    |                    |                                                                 |
|                                                            |                                                                                                    |                                                                                                    |                    |                                                                 |
|                                                            |                                                                                                    |                                                                                                    |                    |                                                                 |
| lestringir el envío a dirección                            | Enviamos a todos los países a los que vend                                                                                                    | de v                                                                                                    |                    |                                                                 |
| testringir el envío a dirección<br>s)                      | Enviamos a todos los países a los que vend<br>Elija los países que desea enviar a, o elegir para er                                                                                                    | ie v is lugares que usted vende a .                                                                                                    |                    |                                                                 |
| Restringir el envío a dirección<br>5)<br>Aetodos de envio  | Enviamos a todos los países a los que venc<br>Elija los países que desea enviar a, o elegir para er<br>Nombre                                                                                                    | de value value va | Activado           | Seleccionar Prioridad (7)                                       |
| testringir el envío a dirección<br>s)<br>víetodos de envio | Enviamos a todos los países a los que veno<br>Elíja los países que desea enviar a, o elegir para en<br>Nombre<br>Precio único                                                                                                    | se *]<br>nvior a todas los <u>lugares que usted vende a</u> .<br>ID<br>flat_rate                                                                                                    | Activado           | Seleccionar Prioridad (?)                                       |
| testringir el envío a dirección<br>s)<br>Aetodos de envio  | Enviamos a todos los países a los que veno<br>Elija los países que desea enviar a, o elegir para en<br>Nombre<br>Precio único                                                                                                    | te<br>nviar a todos los <u>lugares que usted vende a</u> .<br>ID<br>flat_rate                                                                                                    | Activado           | Seleccionar Prioridad [?]<br>1                                  |
| Restringir el envío a dirección<br>sj<br>vietodos de envío | Enviamos a todos los países a los que veno<br><i>Bilja los países que desea enviar a, o elegir para er</i><br>Nombre<br>Precio único<br>Envio gratuito                                                                                                | te                                                                                                    | Activado           | Seleccionar Prioridad [?]<br>1                                  |
| testringir el envío a dirección<br>s)<br>Metodos de envio  | Enviamos a todos los países a los que veno<br>Elija los países que desea envior a, o elegir para en<br>Nombre<br>Precio único<br>Envio gratuito<br>Precio único                                                                                       | se<br>nvior a todas los <u>lugares que usited vende a</u> .<br>ID<br>flat_rate<br>free_shipping<br>international_delivery                                                                                                    | Activado           | Seleccionar Prioridad (?) 1 1 1 1                               |
| Restringir el envío a dirección<br>s)<br>Vletodos de envío | Enviamos a todos los países a los que veno<br><i>Elija los países que desea envior a. o elegir para en</i><br>Nombre<br>Precio único<br>Envio gratuito<br>Precio único<br>Envio local                                                                 | te                                                                                                    | Activado           | Seleccionar Prioridad (?)<br>1<br>1<br>1<br>1                   |
| testringir el envío a dirección<br>s)<br>Aetodos de envio  | Enviamos a todos los países a los que vend<br>Elija los países que desea enviar a, o elegir para en<br>Nombre<br>Precio único<br>Envio gratuito<br>Precio único<br>Envio local<br>Recogida local                                                      | te                                                                                                    | Activado<br>-<br>- | Seleccionar Prioridad (?) 1 1 1 1 1 1 1 1 1 1 1 1 1 1 1 1 1 1 1 |
| testringir el envío a dirección<br>s)<br>letodos de envío  | Enviamos a todos los países a los que veno<br><i>Elija los países que desea envior a. o elegir para en</i><br>Nombre<br>Precio único<br>Envio gratuito<br>Precio único<br>Envio local<br>Recogida local<br>Arrostre y suelte los métodos de envio por | te vita a todos los <u>lugares que usted vende a</u> iD flat_rate free_shipping international_delivery local_delivery local_delivery rencima de controlar su orden de presentación.                                                                                                    | Activado           | Seleccionar Prioridad (?)<br>1<br>1<br>1<br>1<br>1<br>1         |
| testringir el envío a dirección<br>s)<br>fetodos de envio  | Enviamos a todos los países a los que veno<br><i>Bija los países que desea enviar a. o elegir para en</i><br>Nombre<br>Precio único<br>Envio gratuito<br>Precio único<br>Envio local<br>Recogida local<br>Arrostre y suelte los métodos de envio por  | te www.ra todos los <u>lugares que usted vende a</u> www.ra todos los <u>lugares que usted vende a</u> ID Rat_rate Rat_rate ree_shipping international_dellvery iocal_dellvery iocal_dellvery iocal_pickup rencima de controlar su orden de presentación.                                                                                                    | Activado           | Seleccionar Prioridad (?)<br>1<br>1<br>1<br>1<br>1<br>1         |

En Precio Único puedes establecer un coste estándar para todos los envíos:

| Generales                                                                                           | Productos         | Imp    | ouesto    | esto Finalizar compra <b>Envío</b> Cuentas Correos electronicos API |          |                 |               |  |  |  |  |  |  |
|----------------------------------------------------------------------------------------------------|-------------------|--------|-----------|---------------------------------------------------------------------|----------|-----------------|---------------|--|--|--|--|--|--|
| Opciones de env                                                                                     | vío   Precio únic | o   En | vío gratu | ito   Tarifa Plana Interr                                           | nacional | Envío local   R | ecogida local |  |  |  |  |  |  |
| <b>Precio único</b><br>La tarifa plana Internacional te permite cargar un valor fijo para el envío. |                   |        |           |                                                                     |          |                 |               |  |  |  |  |  |  |
| Habilitar/Desh                                                                                      | abilitar          |        | ✓ Habil   | itar este método de e                                               | nvío     |                 |               |  |  |  |  |  |  |
| Nombre del mo                                                                                       | étodo             | 0      | Precio ú  | inico                                                               |          |                 |               |  |  |  |  |  |  |
| Disponibilidad                                                                                      |                   |        | Todos l   | os países permitidos                                                |          | •               |               |  |  |  |  |  |  |
| Situación Fisca                                                                                     | 1                 | (      | Imponil   | ble                                                                 |          | *               |               |  |  |  |  |  |  |
| Costo                                                                                               |                   | 0      |           |                                                                     |          |                 |               |  |  |  |  |  |  |
| Guardar los ca                                                                                      | mbios             |        |           |                                                                     |          |                 |               |  |  |  |  |  |  |

Con el **Envío Gratuito** puedes definir este tipo de envío sin coste para todas las compras o sólo para las que cumplan una serie de requisitos, como alcanzar un determinado importe que puedes decidir tú mismo o tener un cupón de envío gratuito que previamente hayas enviado a los usuarios:

| Generales        | Productos        | Imp     | ouesto      | Finalizar compra       | Envío        | Cuentas         | Correos electronicos | API |
|------------------|------------------|---------|-------------|------------------------|--------------|-----------------|----------------------|-----|
| Opciones de env  | ío   Precio únic | o   Env | vío gratuit | o   Tarifa Plana Inter | nacional   I | Envío local   R | ecogida local        |     |
| Envío gratuit    | :0               |         |             |                        |              |                 |                      |     |
| Habilitar/Desha  | abilitar         | 6       | ✓ Habilit   | ar envío gratuito      |              |                 |                      |     |
| Nombre del mé    | étodo            | 0       | Envío gra   | tuito                  |              |                 |                      |     |
| Disponibilidad   | del método       |         | Todos lo:   | s países permitidos    |              | •               |                      |     |
| El envío gratuit | o necesita       |         | N/A         |                        |              | •               |                      |     |
| Cantidad mínin   | na de pedido     | 0       | 0           |                        |              |                 |                      |     |
| Guardar los car  | mbios            |         |             |                        |              |                 |                      |     |

Por último, puedes fijar un coste para Envíos internacionales, y también un importe para envíos locales a determinados códigos postales que tú introduzcas, incluyendo la posibilidad de recogida local.

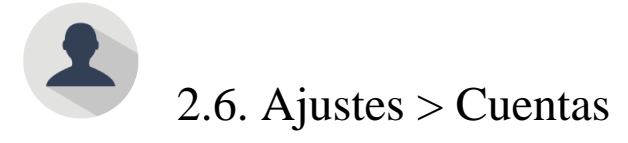

En este apartado puedes configurar el modo en el que los usuarios crearán su cuenta de clientes en la tienda. Si marcas Habilitar registro en el "Caja" página (sí, la traducción es un tanto "peculiar"), se permitirá a los usuarios la posibilidad de registrarse al final del proceso, justo en la página de Finalizar Compra. De este modo les permites que vayan añadiendo productos al carrito y sólo al final les pides los datos de registro.

| Generales         | Productos         | Impuesto     | Finalizar compra            | Envío        | Cuentas         | Correos electronicos         | API          |        |  |
|-------------------|-------------------|--------------|-----------------------------|--------------|-----------------|------------------------------|--------------|--------|--|
| Páginas Cue       | nta               |              |                             |              |                 |                              |              |        |  |
| Estas páginas de  | ben fijarse de m  | anera que W  | ooCommerce sabe dónde       | enviar a lo: | s usuarios acce | eder a la cuenta de funciona | lidad relaci | onada. |  |
| Mi página de c    | uenta             | ⑦ Mi cu      | enta                        |              | •               |                              |              |        |  |
| Mi Cuenta E       | ndpoints          |              |                             |              |                 |                              |              |        |  |
| Los puntos finale | es se anexan a su | ı página URL | para manejar las acciones   | específica   | s en las página | s de cuentas. Ellos deben se | er únicos.   |        |  |
| Ver Pedido        |                   | ⑦ view-      | order                       |              |                 |                              |              |        |  |
| Editar Cuenta     |                   | @ edit-a     | ccount                      |              |                 |                              |              |        |  |
| Editar direcció   | n                 | @ edit-a     | ddress                      |              |                 |                              |              |        |  |
| Contraseña Pe     | rdida             | ⑦ lost-p     | assword                     |              |                 |                              |              |        |  |
| Cerrar sesión     |                   | © custo      | mer-logout                  |              |                 |                              |              |        |  |
| Opciones de       | Registro          |              |                             |              |                 |                              |              |        |  |
| Habilitar regist  | ro                | 🔽 Ha         | bilitar registro en el "Caj | a" página    |                 |                              |              |        |  |
|                   |                   | 🗌 Ha         | bilitar registro en el "Mi  | Cuenta" pá   | ágina           |                              |              |        |  |
|                   |                   | 🖌 Mo         | ostrar regresar Entrar clie | ente record  | datorio en el ' | 'Caja" página                |              |        |  |
| Creación de cu    | entas             | 🖌 Ge         | neración automática de      | nombre d     | e usuario de o  | correo electrónico del clie  | nte          |        |  |
|                   |                   | Ge           | neración automática de      | contraseñ    | a de cliente    |                              |              |        |  |
| Guardar los ca    | mbios             |              |                             |              |                 |                              |              |        |  |

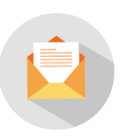

## 2.7. Ajustes > Correos electrónicos

Aquí puedes **personalizar los correos electrónicos** que se enviarán al usuario para notificarle el estado de su compra, como Nuevo pedido, Pedido cancelado, Procesando tu pedido, Pedido completado, Pedido devuelto, Factura del cliente, Nota para el cliente, Restablecer contraseña y Nueva cuenta.

En este apartado tienes la posibilidad de establecer un nombre para el remitente de estos correos de notificación, escribir tus propios textos para cada notificación, añadir imágenes de cabecera con tu imagen de marca, usar tus colores corporativos en el cuerpo del email y los textos, etc. De este modo consigues aplicar correctamente tu branding en todas tus comunicaciones con el cliente.

En el caso del correo remitente, en ocasiones resulta oportuno introducir un correo del tipo info@noresponder.com, para evitar que las notificaciones a clientes se conviertan en una vía de comunicación con los clientes que en realidad no puedes atender.

| Generales                          | Productos                          | Impuesto              | Finalizar compra                     | Envío        | Cuentas               | Correos electronicos           | API                                                                                                    |
|------------------------------------|------------------------------------|-----------------------|--------------------------------------|--------------|-----------------------|--------------------------------|----------------------------------------------------------------------------------------------------|
| Correo electrón                    | ilco   Nuevo ped                   | ido   Pedido ca       | ncelado   Procesando                 | tu pedido    | Pedido comp           | oletado   Pedido devuelto      | Factura del cliente   Nota para el cliente   Restablecer contraseña   Nueva cuenta                                               |
| Correo elect                       | rónico de Op                       | ciones Sen            | der                                  |              |                       |                                |                                                                                                    |
| Las siguientes of                  | pciones afectan a                  | al remitente (dir     | ección de correo electr              | ônico y nor  | mbre) que se u        | itiliza en los correos electró | nicos WooCommerce.                                                                                                    |
| "Desde" Nomb                       | re                                 | Nombre                | e de la tienda                       |              |                       |                                |                                                                                                    |
| "Desde" Direcc<br>electrónico      | ión de correo                      | correo@               | delatienda.com                       |              |                       |                                |                                                                                                    |
| Plantilla de o                     | correo electr                      | ónico                 |                                      |              |                       |                                |                                                                                                    |
| Esta sección le p<br>yourtheme/woo | ermite personali<br>comerce/enail: | zar los mensaje<br>s/ | s de correo electrónico              | WooComr      | merce. <u>Haga ci</u> | ic agul para obtener una vis   | sta previa de su plantilla de correo electrónico. Para obtener más ejemplar de control avanzado 'woocommence/templates/emails/ a |
| Imagen de cab                      | ecera                              |                       |                                      |              | Introdu               | zca una URL a una imagen q     | ue desea mastrar en el encabezado del correo electrónico. Sube tu imagen con el <u>cargador de medios</u> .                      |
| Email Texto de                     | l pie                              | El texto q            | ue aparece eri el pie                | de página    | de mensajes           | de correo electrónico Wo       | ooCommerce.                                                                                                    |
|                                    |                                    | Pruebas               | <ul> <li>Powered by WooCo</li> </ul> | ommerce      |                       |                                |                                                                                                    |
| Base Color                         |                                    | #557                  | 7da1 El color base d                 | e plantillas | de correo elect       | rónico WooCommerce, defect     | to #557da1.                                                                                                    |
| Color de fondo                     |                                    | #156                  | 5f5 El color de fon                  | do para las  | plantillas de co      | orreo electrónico WooComme     | arce. defecto #f5f5f5.                                                                                                    |
| Email fondo Co                     | blor del cuerpo                    | #fdf                  | dfd El color de foni                 | do principa  | l cuerpa, defect      | o #fdfdfd.                     |                                                                                                    |
| Correo electró<br>Color del cuers  | nico Texto<br>50                   | #505                  | 5050 El color princip                | al cuerpo a  | lel texto, defect     | 0 #505050.                     |                                                                                                    |
| Guardar los ca                     | mbios                              |                       |                                      |              |                       |                                |                                                                                                    |

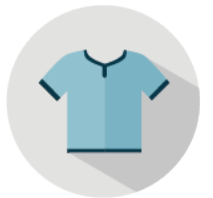

## 3. Crear los productos de la Tienda Online

Una vez has configurado a fondo los ajustes, ha llegado el momento de dar de alta los productos que vas a vender en tu Tienda Online.

Para ello, en el Escritorio de WordPress, ve a Productos > Añadir Producto.

| 🚳 Escritorio    | Product     | tos Añadir Producto          |     |       |        |            |           | Opcione | s de panta | alla * Ayuda * |
|-----------------|-------------|------------------------------|-----|-------|--------|------------|-----------|---------|------------|----------------|
| imes Addons     | Todos (0)   | Ordenar Productos            |     |       |        |            |           |         |            |                |
| 🖈 Entradas      | Mostrar to  | dos los tipos de 💠 🛛 Filtrar |     |       |        |            |           |         |            |                |
| Portfolio       |             | Nombre                       | SKU | Stock | Precio | Categorías | Etiquetas | *       | R          | Fecha          |
| 9] Medios       | No se han e | encontrado Productos         |     |       |        |            |           |         |            |                |
| 📕 Páginas       |             | Nombre                       | SKU | Stock | Precio | Categorías | Etiquetas | *       | R          | Fecha          |
| Comentarios     |             |                              |     |       |        |            |           |         |            |                |
| WooCommerce     |             |                              |     |       |        |            |           |         |            |                |
| 🔛 Productos     |             |                              |     |       |        |            |           |         |            |                |
| Productos       |             |                              |     |       |        |            |           |         |            |                |
| Añadir Producto |             |                              |     |       |        |            |           |         |            |                |
| Categorias      |             |                              |     |       |        |            |           |         |            |                |
| Etiquetas       |             |                              |     |       |        |            |           |         |            |                |
| Tipos de envíos |             |                              |     |       |        |            |           |         |            |                |
| Atributos       |             |                              |     |       |        |            |           |         |            |                |

Dentro de la interfaz de creación de nuevo Producto, tenemos una zona para el título del producto. Aquí conviene ser muy precisos con el nombre del producto y además añadir palabras clave. Posicionar bien el producto en Google será decisivo para conseguir ventas.

| Anaur Nuevo Produci                                                      | 10                  |                       |         |              |                                                                                                    |
|--------------------------------------------------------------------------|---------------------|-----------------------|---------|--------------|----------------------------------------------------------------------------------------------------|
| Nombre producto                                                          |                     |                       |         |              | Publicar .                                                                                                    |
| 92 Afladir objeto 🗿<br>B I ≪ Ε Ε 66 ~<br>Párrafo + <u>U</u> ≣ <u>A</u> + | 町の日本で               | ···· •                |         | Visual Texto | Solo guardar         Vista previa           *         Estado: Borrador Editar           *         Visibilidad: Público Editar           *         Publicar inmediatamente Editar                               |
| 2                                                                        |                     |                       |         |              | Visibilidad catálogo: Catálogo/buscar<br>Editar<br>Mover a la papelera Publicar<br>Categorias de los productos -<br>Todas las Categorias de Producto Más<br>utilizadas<br>+ Añadir Nueva Categoría de Producto |
| Número de palabras: 0                                                    |                     |                       |         |              | Etiquetas del producto                                                                                                    |
| información del Producto — Pr                                            | roducto simple      | Virtual: Descargable: |         |              | Añadir                                                                                                    |
| III Generales                                                            | SKU                 |                       | ۵       |              | Separar etiquetas de producto can comas<br>Elige entre las etiquetas de producto mas                                                                                                    |
| □ Inventario                                                             | Precio Habitual (€) |                       |         |              | usadas                                                                                                    |
| Envio     Productos vinculados                                           | Precio Rebajado (€) |                       | Hararia |              | Imagen del producto                                                                                                    |
| E Atributos                                                              | Situación Fiscal    | Imponible             | ÷ ©     |              | Establecer Imagen del Producto                                                                                                    |
| O Avanzado                                                               | Clase de Impuesto   | Estándar              | ¢) ©    |              | Galería del Producto                                                                                                    |
|                                                                          |                     |                       |         |              | Añadir galería orodurto imágenes                                                                                                    |

Más abajo tenemos la zona de texto donde introducir la descripción del producto. Lo dicho para el título vale para el contenido de esta descripción. Precisión en la descripción y palabras clave para el posicionamiento SEO. Y muy importante: evitar contenido duplicado, es decir, escribe un contenido original e inédito en lugar de copiar la descripción de otras tiendas o incluso de la página oficial de la marca. A Google no le gusta el contenido duplicado y podrías recibir penalizaciones en el

posicionamiento orgánico de tus productos, lo cual sería nefasto para tu estrategia.

En la zona de la derecha hay un apartado de **Categorías de los Productos** donde debes añadir una categoría (o varias) para el producto. Puedes añadir la categoría directamente aquí o hacerlo de manera más genérica para toda la tienda en Productos > Categorías. Ten muy claras cuáles van a ser las categorías y estructura bien tu tienda, evitando la improvisación en este aspecto.

Un poco más abajo, al igual que en las entradas, puedes añadir etiquetas específicas para cada producto.

Abajo del todo a la derecha tienes la zona de **Imagen del Producto**, donde subes una imagen destacada principal para el producto, o **Galería del Producto**, donde puedes añadir varias imágenes del producto en diversos ángulos y contextos.

Muy importante: la imagen principal del producto debe ser una buena foto, si puedes contratar a un profesional para ello mejor que mejor. Es la primera toma de contacto visual del usuario con tu producto y puede resultar decisiva de cara a la compra final. Además, añadir galería permite al usuario ver más ángulos del producto, fotos en detalle, personas interactuando con el producto, etc. Esto aumenta la confianza del usuario respecto al producto y a la tienda y, por tanto, puede incrementar tus ventas. No uses imágenes de Google ni fotos de poca calidad. Se trata de un aspecto totalmente esencial de cara a conseguir ventas.

En la parte de abajo a la izquierda hay un amplio apartado llamado **Información del producto**. Aquí, lo primero que vamos a hacer es definir qué tipo de producto vamos a vender:

- Un producto simple es el que se vende en una única versión final, sin variaciones de color, tamaños, tallas, capacidad, etc.
- Por contra, un producto variable es el que permite elegir al comprador entre diversos tamaños, colores, opciones, etc., y en función de ello puede variar de aspecto, método de envío, precio, etc.
- Un producto agrupado es aquel que pertenece a una misma categoría junto a otros productos. La finalidad de agruparlos es facilitar al usuario la compra y además aumentar las ventas.
- Un producto externo o afiliado en realidad se vende desde otra web y normalmente otro vendedor, pero lo vendes desde tu tienda y a cambio obtienes un porcentaje de beneficio.

Dentro de Información del Producto, en la pestaña Generales, puedes insertar un SKU o código de referencia. En Precio Habitual defines el precio del producto, y en Precio Rebajado puedes ofrecer una rebaja del producto para un periodo de tiempo determinado de manera automática. En Situación

Fiscal elige la opción Imponible para que se aplique al producto el impuesto que selecciones en Clase de impuesto (normalmente el impuesto estándar, para España el IVA).

| Información del Producto | o — Producto simple | e 🗘 Virtual: 🗌 Descargable: | A              |
|--------------------------|---------------------|-----------------------------|----------------|
| III Generales            | SKU                 |                             | 0              |
| inventario               |                     |                             |                |
| 🛱 Envío                  | Precio Habitual (€) |                             |                |
| Productos vinculados     | Precio Rebajado (€) |                             | <u>Horario</u> |
| E Atributos              | Situación Fiscal    | Imponible 🗘                 | 0              |
| O Avanzado               | Clase de Impuesto   | Estándar 🗘                  | 0              |

En la pestaña de **Inventario**, puedes habilitar la gestión de stocks a nivel de producto, es decir, indicar cuántas unidades exactas quedan de este producto concreto.

En Permitir pedidos pendientes puedes permitir que los usuarios compren productos que es posible que no tengas en stock en ese momento determinado (pero que se supone repondrás pronto), lo que sería algo así como una reserva del producto. Si el plazo de reposición va a ser más elevado de lo habitual, marca notificar al cliente, si por el contrario la reposición del producto es un proceso rápido y continuo no es necesario que avises al cliente pues recibirá su pedido en los plazos habituales.

Más abajo puedes indicar el estado del producto, En stock o Agotado. En el caso de que marques Agotado, aparecerá un cartel dentro del producto en la tienda que indica al usuario que no hay existencias.

Por último, si quieres que sólo se pueda comprar una unidad del producto (por ejemplo, para evitar la reventa cuando vendes entradas) marca la casilla Habilitar esto sólo para que uno de este artículo que se compra en un solo pedido (otro aplauso para el traductor).

| Información del Producto — | Producto simple         | Virtual: Descargable:                           | □ ▲                                |
|----------------------------|-------------------------|-------------------------------------------------|------------------------------------|
| I Generales                | Manejo de valores?      | Habilitar gestión de stocks a nivel de producto |                                    |
| inventario                 | Disponible Cantidad     | 0                                               | 0                                  |
| 😳 Envío                    | Permitir pedidos        | No permitir                                     | 0                                  |
| Ø Productos vinculados     | pendientes?             | No permiti                                      |                                    |
| E Atributos                | el estado de la         | En stock                                        | 0                                  |
| O Avanzado                 | Vendido Individualmente | Habilitar esto sólo para que uno de este artícu | lo que se compra en un solo pedido |

En la pestaña **Envío** puedes introducir características del producto como Peso y Dimensiones y elegir un método de envío determinado para el producto, de entre todos los métodos habilitados en **Ajustes** > **Envío**. Si no se selecciona ninguno, el usuario será el que decida qué método de envío prefiere.

| Información del Producto – | - Producto simple | e 🛊         | Virtual:     | Descargable | : 🗆 | * |
|----------------------------|-------------------|-------------|--------------|-------------|-----|---|
| I Generales                | Peso (kg)         | 0           |              |             | 0   |   |
| inventario                 | Dimensiones (cm)  | Longitud    | Anchura      | Altura      | 0   |   |
| 🕀 Envío                    |                   |             |              |             |     |   |
| Ø Productos vinculados     | Clase de envío    | Ninguna cla | ase de envío |             | • 0 |   |
| E Atributos                |                   |             |              |             |     |   |
| O Avanzado                 |                   |             |              |             |     |   |

En **Productos Vinculados** se pueden hacer recomendaciones de productos, productos relacionados con el actual y agrupamientos de productos.

| Producto simple | e 🗘 Virtual: Descargable: | □ ▲                                                                                                    |
|-----------------|---------------------------|----------------------------------------------------------------------------------------------------|
| Jp-Ventas       | Busca un producto         | 0                                                                                                    |
| Truz-Ventas     | Busca un producto         | 0                                                                                                    |
|                 |                           |                                                                                                    |
| grupamiento     | Busca un producto 👻       | 0                                                                                                    |
|                 |                           |                                                                                                    |
|                 |                           |                                                                                                    |
|                 | Producto simple           | Producto simple       Virtual:       Descargable:         Up-Ventas       Busca un producto       Busca un producto         Cruz-Ventas       Busca un producto       Cruz-Ventas         Ogrupamiento       Busca un producto       Cruz-Ventas |

En Atributos puedes definir diversos atributos o características del producto y asignarle valores para

que se muestren en la ficha del producto. Además, en el caso de Productos Variables, puedes hacer que estos atributos generen variaciones del producto a cada una de las cuales puedes atribuir una imagen, un método de envío, peso, medidas, precio, etc., en función del valor que escoja el usuario.

En Nombre escribes un atributo, por ejemplo Color. En Valores insertas los diferentes valores del atributo color, por ejemplo: Verde, Rojo, Azul. Si marcas las casillas Visible en la página de productos y Usado para variaciones puedes editar por separado cada variación en la pestaña Variaciones, en la cual generas todas las combinaciones según los atributos y valores introducidos.

Así, si por ejemplo el producto de color azul tiene un precio diferente a los otros dos, podrás ponerle su precio diferente y además añadir la foto correspondiente del producto en color azul, ya sea una camiseta, un reproductor mp3 o cualquier otro producto.

| Información del Producto | Producto variable                                                                                                    | \$                                              | A.                       |
|--------------------------|----------------------------------------------------------------------------------------------------|-------------------------------------------------|--------------------------|
| III Generales            | Atributo de producto perso                                                                                                    | onalizado 🗘 Añadir                              | Expandir / Cerrar        |
| inventario               |                                                                                                    |                                                 |                          |
| 🕂 Envío                  | Nombre:                                                                                                    | Valor(es):                                      |                          |
| Productos vinculados     |                                                                                                    | Escriba un texto, o algunos atributos de " " la | a separación de valores. |
| E Atributos              | Visible en la página de productos                                                                                                    |                                                 |                          |
| Variaciones              | Usado para variaciones                                                                                                    |                                                 | 4                        |
| O Avanzado               | The second second secon |                                                 |                          |
|                          | Guardar atributos                                                                                                    |                                                 | Expandir / Cerrar        |

Por último, en la pestaña **Avanzado**, puedes añadir una nota adicional que se enviará al usuario después de la compra, asignar un orden al producto en relación a los otros y habilitar comentarios de usuario para este producto (los comentarios pueden moderarse para aceptarlos o rechazarlos desde la sección Comentarios de tu Escritorio de WordPress).

| Información del Producto | o — Producto simple   | ♥ Virtual: Descargable: | ×. |
|--------------------------|-----------------------|-------------------------|----|
| III Generales            | Compra Nota           | 0                       |    |
| inventario               |                       | 4                       |    |
| 🕀 Envío                  | Orden del Menú        | 0 ⑦                     |    |
| Productos vinculados     |                       |                         |    |
| E Atributos              | Habilitar comentarios |                         |    |
| O Avanzado               |                       |                         |    |

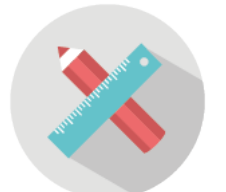

### 4. Diseñar y personalizar la página Tienda (Shop)

Ya has configurado los ajustes de la tienda y creado los productos, ahora ha llegado el momento de que personalices la sección Tienda de modo que tenga un aspecto atractivo y usable para el usuario.

Esto lo vas a poder hacer mediante widgets que podrás añadir a las zonas laterales de la página tienda (siempre que tu plantilla permita esta opción). En ocasiones, en algunas plantillas, para que la página tienda muestre una barra lateral, es necesario ajustarlo en la propia página. En otras plantillas lo configuras directamente en las opciones del tema, donde puedes encontrar un apartado Tienda o Shop.

En tu Escritorio de WordPress ve a Apariencia > Widgets y echa un vistazo a los nuevos widgets que tienes disponibles al haber instalado el plugin WooCommerce. Como puedes observar, hay nuevos widgets en la zona izquierda que puedes arrastrar a las diversas áreas de widgets de la zona de la derecha. Hay plantillas que sólo permiten una sidebar para todas las páginas y otras, más avanzadas, que tienen un área de widgets específica para tienda.

| 🍘 Escritorio                            | Widgets Gestionar en el Pers                                                                                    | onalizador                                                                                            |                                             |    | Opciones de pantalla 🌾 🛛 Ayuda 🤻 |
|-----------------------------------------|----------------------------------------------------------------------------------------------------|----------------------------------------------------------------------------------------------------|---------------------------------------------|----|----------------------------------|
| X Addons                                | Widgets disponibles                                                                                             |                                                                                                    |                                             |    | -                                |
| 🖈 Entradas                              | Para activar un widget, arrástralo a la                                                                         | barra lateral o haz click en él. Para                                                                 | Appears on posts and pages that include the |    | Footer 1                         |
| Portfolio                               | desactivar un widget y borrar su confi<br>lugar de origen.                                                      | guración, arràstralo de vuelta a su                                                                   | sidebar.                                    |    | Footer 2                         |
| 9) Medios                               | Archivos                                                                                                    | Buscar                                                                                                | Buscar                                      |    |                                  |
| Comentarios                             | Un listado mensual de las entradas                                                                              | Un formulario de búsqueda de tu                                                                       | Entradas recientes                          | v  | Footer 3                         |
|                                         | de tu sitio.                                                                                                    | sitio.                                                                                                |                                             |    | Footer 4                         |
| Productos                               | Búsqueda de Producto WooC                                                                                       | Calendario                                                                                            | Comentarios recientes                       |    |                                  |
| 🔊 Apariencia 🔹                          | Una caja de búsqueda sólo para<br>productos.                                                                    | Un calendario de las entradas de<br>tu sitio.                                                         | Archivos                                    |    |                                  |
| Temas                                   | Capa de Filtros de Navegació                                                                                    | Capa de Navegación WooCo                                                                              | Categorías                                  | Ψ. |                                  |
| Personalizar<br><b>Widgets</b><br>Menús | Muestra filtros de navegación en<br>capas activos para que los usuarios<br>puedan ver y desactivarios.          | Muestra un atributo personalizado<br>en un widget que te permite<br>reducir la lista de los productos | Meta                                        | *  |                                  |
| Sidebars                                |                                                                                                    | categorías de productos.                                                                              | Header 1                                    |    |                                  |
| Cultor                                  | Carrito WooCommerce                                                                                             | Categorías                                                                                            |                                             |    |                                  |
| 🛓 Usuarios                              | Mostrar el carrito del usuario en la<br>barra lateral (sidebar).                                                | Lista o desplegable de categorías.                                                                    | Header 2                                    |    |                                  |
| 🖌 Herramientas                          | Categorías de Productos Woo                                                                                     | Comentarios recientes                                                                                 | Header 3                                    |    |                                  |
| 🖽 Ajustes                               | The second second second second second second second second second second second second second second second se |                                                                                                    |                                             |    |                                  |

A continuación, te muestro un listado de los widgets que incluye la instalación de WooCommerce:

- Búsqueda de producto
- Capa de navegación (para reducir la lista de los productos durante la visualización de las categorías de productos)
- Carrito
- Categorías de Productos (listado de todas las categorías de productos que puedes usar como menú de navegación para la tienda)
- Etiquetas de Productos
- Filtro de Precios (barra deslizable para acotar rango de precios en la visualización de los productos)
- Productos mejor valorados
- Productos vistos recientemente
- Productos (listado de todos los productos de la tienda)
- Revisiones recientes (comentarios recientes a productos)

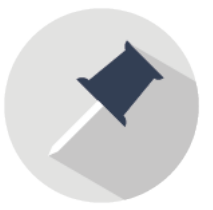

# 5. Añadir la página Tienda al menú principal del sitio

Para añadir la página Tienda al menú principal de tu web, en el Escritorio de WordPress ve

a Apariencia > Menús y aquí selecciona el menú principal de tu sitio y dale a Elegir.

A continuación, a la izquierda, en **Páginas** selecciona la página **Tienda**. Si no la encuentras, es posible que la instalación automática de páginas que realizó el asistente de WooCommerce al comienzo haya creado la página con el nombre en inglés. Para solucionarlo, ve a Páginas y en el buscador de arriba a la derecha busca Shop. Cuando encuentres la página Shop, dale a editar, cambia el nombre a Tienda (o el que quieras) y dale a Actualizar.

Ahora vuelve a Apariencia > Menús y ya tendrás tu página Tienda en la zona izquierda para añadirla al menú.

| Elige el menú que qu                                                                             | lieras editar: Primary |                                                                                 | Elegir o <u>crea un nuevo menú</u> .                                                                                                    |
|--------------------------------------------------------------------------------------------------|------------------------|---------------------------------------------------------------------------------|----------------------------------------------------------------------------------------------------|
| Páginas                                                                                          | *                      | Nombre del menú Prin                                                            | nary Guardar menú                                                                                                    |
| Más reciente Ver<br>Mi cuenta<br>Finalizar comp<br>Carrito<br>Tienda<br>Início<br>Página de ejem | r todo Buscar          | Estructura del Me<br>Coloca cada elemento e<br>configuración.<br>Inicio<br>Blog | nú<br>n el orden que prefieras. Haz click en la flecha que hay a la derecha del elemento para mostrar más opciones de<br>Página v<br>Página v |
| Demo: Home Page Seleccionar todos                                                                | Añadir al menú         | Opciones del Men<br>Añadir páginas<br>automáticamente                           | ú Agregar automáticamente nuevas páginas de nivel superior a este menú                                                                        |
| Entradas                                                                                         | v                      | Ubicación del tema                                                              | Primary Menu (Actualmente como: X Demo Menu) Footer Menu (Actualmente como: X Demo Menu)                                                      |
| Productos<br>Portfolio                                                                           | *<br>*                 | Borrar menú                                                                     | Guardar menú                                                                                                    |

Puede ser interesante que bajo el botón Tienda añadas un desplegable con todas las categorías de productos de la tienda. De este modo, permites al usuario navegar directamente hacia la categoría que desee para ver los productos que más le interesen. esto mejora la usabilidad del sitio.

Para hacerlo, despliega en la parte de la izquierda la caja de **Categorías de los Productos** y añade las categorías al menú. A continuación, coloca los botones de categorías ligeramente desplazados a la derecha bajo el botón Tienda, como si estuvieran tabulados. Esto creará un desplegable en tu menú bajo el botón Tienda.

Nota: si en la zona izquierda de esta sección no encuentras la caja de Categorías de los Productos, ve arriba a la derecha y haz click en la pestaña **Opciones de pantalla**. Una vez desplegadas las opciones, asegúrate de marcar el ítem de Categorías de los productos.

| Cajas                                     |                                                           |                                                     |                                              |
|-------------------------------------------|-----------------------------------------------------------|-----------------------------------------------------|----------------------------------------------|
| Páginas 🗹 Entradas 🔽 Productos            | s Portfolio 📝 Enlaces personalizados                      | Categorías Etiquetas Formato                        | Categorias de los productos                  |
| Etiquetas del producto 🗌 Portfolio T      | rags 🗌 Portfolio Categories 📝 WooComr                     | nerce Endpoints                                     |                                              |
| Mostrar propiedades avanzadas de menú     |                                                           |                                                     |                                              |
| Atributos del título Destino del en       | lace 🗌 Clases CSS 🗌 Relación con el en                    | ace (XFN) Descripción                               |                                              |
| Menús Gestionar en el Personalizado       | e                                                         |                                                     | Opciones de pantalla 🔺                       |
| Editar Menús Gestionar lugares            |                                                           |                                                     |                                              |
| Elige el menú que quieras editar: Primary | \$                                                        | Elegir o <u>crea un nuevo menú</u> .                |                                              |
| Páginas 👻                                 | Nombre del menú Primary                                   |                                                     | Guardar menú                                 |
| Entradas v                                | Estructura del Menú                                       |                                                     |                                              |
| Productos v                               | Coloca cada elemento en el orden que pr<br>configuración. | efieras. Haz click en la flecha que hay a la derech | na del elemento para mostrar más opciones de |
| Portfolio v                               |                                                           | Dérina -                                            |                                              |
| Enlaces personalizados v                  | Home                                                      | Pagina 🔻                                            |                                              |
| Categorías *                              | Blog                                                      | Página 🔻                                            |                                              |
| Categorias de los productos               | Tienda                                                    | Página 👻                                            |                                              |

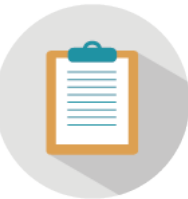

## 6. Gestionar los pedidos de la Tienda Online

Para gestionar los pedidos de la tienda ve a tu Escritorio de WordPress y haz click en **WooCommerce** > **Pedidos**. En esta sección tienes un listado con todos los pedidos realizados por los clientes de tu Tienda Online y un resumen del estado, fecha, importe total, datos del cliente, etc.

| 🕼 🍘 Pruebas 🔿 4                                | <b>9</b> 0       | + Nu                 | evo                         |                         |                           |                                    |                     |   |   |            | Hola, E           | rnesto G Bustamante |
|------------------------------------------------|------------------|----------------------|-----------------------------|-------------------------|---------------------------|------------------------------------|---------------------|---|---|------------|-------------------|---------------------|
| <ul> <li>Escritorio</li> <li>Addons</li> </ul> | Pedi             | idos                 | Añadir Pedido               |                         |                           |                                    |                     |   |   |            | Opciones de panta | alla = Ayuda =      |
| 🖈 Entradas                                     | Todo (1<br>Accio | i)   Pap<br>nes en l | elera (1)   Pendi<br>lote 🔶 | ente de pago<br>Aplicar | (1)<br>Todas las fechas 💲 | Buscar un Cliente 💌                | Filtrar             |   |   |            |                   | 1 elemento          |
| Portfolio                                      |                  | Θ                    | Pedido                      |                         | Comprado                  | Envíar a                           |                     | I |   | Fecha      | Total             | Acciones            |
| <b>9្យ</b> Medios                              |                  | •                    | #6655 por Em                | nesto G                 | 1 artículo                | Ernesto G Bustamante, Ca           | alle, 28010 Madrid, | 2 | - | 2016/01/01 | €3,010.00         |                     |
| 📕 Páginas                                      |                  |                      | Bustamante<br>correo@correo | o.com                   |                           | Madrid, España<br>Vía Precio único |                     |   |   |            | Via RedSys        |                     |
| Comentarios                                    | D.               | 0                    | Pedido                      |                         | Comprado                  | Envíar a                           |                     |   |   | Fecha      | Total             | Acciones            |
| 📟 WooCommerce <                                | Accio            | nes en l             | ote \$                      | Aplicar                 |                           |                                    |                     |   |   |            |                   | 1 elemento          |
| Pedidos                                        |                  |                      |                             |                         |                           |                                    |                     |   |   |            |                   |                     |
| Cupones                                        |                  |                      |                             |                         |                           |                                    |                     |   |   |            |                   |                     |
| Ajustes                                        |                  |                      |                             |                         |                           |                                    |                     |   |   |            |                   |                     |
| Estado del Sistema                             |                  |                      |                             |                         |                           |                                    |                     |   |   |            |                   |                     |
| Add-ons                                        |                  |                      |                             |                         |                           |                                    |                     |   |   |            |                   |                     |

En este apartado, puedes indicar el estado de cada pedido en la zona de Acciones de la derecha. Aquí, con un sólo click puedes actualizar el estado del pedido a **Procesando** o **Completo**. Si quieres

especificar con más detalle el estado del pedido, dale click al icono del ojo y entra al pedido para cambiar el estado en la lista desplegable.

| ditar Pedido Añadir Pedido                                     |                                                                                               |   |                                             |                                                                        | opciones de pantana                                                                                                    | Луциа                 |
|----------------------------------------------------------------|-----------------------------------------------------------------------------------------------|---|---------------------------------------------|------------------------------------------------------------------------|----------------------------------------------------------------------------------------------------|-----------------------|
| Pedido 6655 detalles<br>Pago a través de RedSys. cliente IP: 3 | 217.217.27.62                                                                                 |   |                                             |                                                                        | Pedido Acciones Acciones                                                                                                    | • C                   |
| Detalles Generales                                             | Detalles de facturación                                                                       | 1 | Detalles De Envío                           | 1                                                                      | Mover a la papelera                                                                                                    | uardar Pedido         |
| Fecha de pedido:<br>2016-01-01 @ 15 : 03                       | Dirección:<br>Ernesto G Bustamante<br>Calle                                                   |   | Dirección:<br>Ernesto G Bustamante<br>Calle |                                                                        | Pedido Notas                                                                                                    |                       |
| Pendiente de pago<br>Pendiente de pago                         | Madrid<br>España<br>Correo electrónico:<br><u>correo@correo.com</u><br>Teléfono:<br>666666666 |   | Madrid<br>España                            |                                                                        | El estado del pedido ha cambiado de<br>Procesando a Pendiente de pago.<br>añadido en 1 enero, 2016 en 3:10 pm por<br>Ernesto G Bustamante <u>Borrar nota</u> |                       |
| Procesando<br>En espera                                        |                                                                                               |   |                                             |                                                                        |                                                                                                    |                       |
| Completado                                                     |                                                                                               |   |                                             | El estado del pedido ha cambiado de<br>Pendiente de pago a Procesando. |                                                                                                    |                       |
| Devuelto                                                       |                                                                                               |   |                                             |                                                                        | añadido en 1 enero, 2016 en 1<br><u>nota</u>                                                                                                    | 3:08 pm <u>Borrar</u> |
| marbook - Producto 1                                           |                                                                                               |   | Costo Cantidad                              | Añadir la nota 💿                                                       |                                                                                                    |                       |
| Precio único                                                   |                                                                                               |   |                                             | 10.00 🖋 🛞                                                              |                                                                                                    |                       |
|                                                                |                                                                                               |   | Descuento [?]:                              | €0.00                                                                  | Nota privada 💠 🗛                                                                                                    | adir                  |

Nota: cada vez que actualizas el estado del pedido, el cliente recibe una notificación en su correo electrónico. Recuerda que todos estos mensajes de notificación los creas y editas dentro de WooCommerce, en la sección Ajustes > Correos Electrónicos.

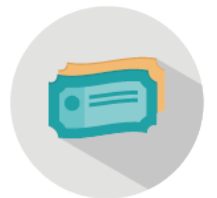

## 7. Crear cupones promocionales con WooCommerce

Es muy fácil crear un cupón descuento o envío gratuito para los clientes de tu Tienda Online. Para hacerlo, ve a WooCommerce > Cupones y haz click en Añadir Cupón.

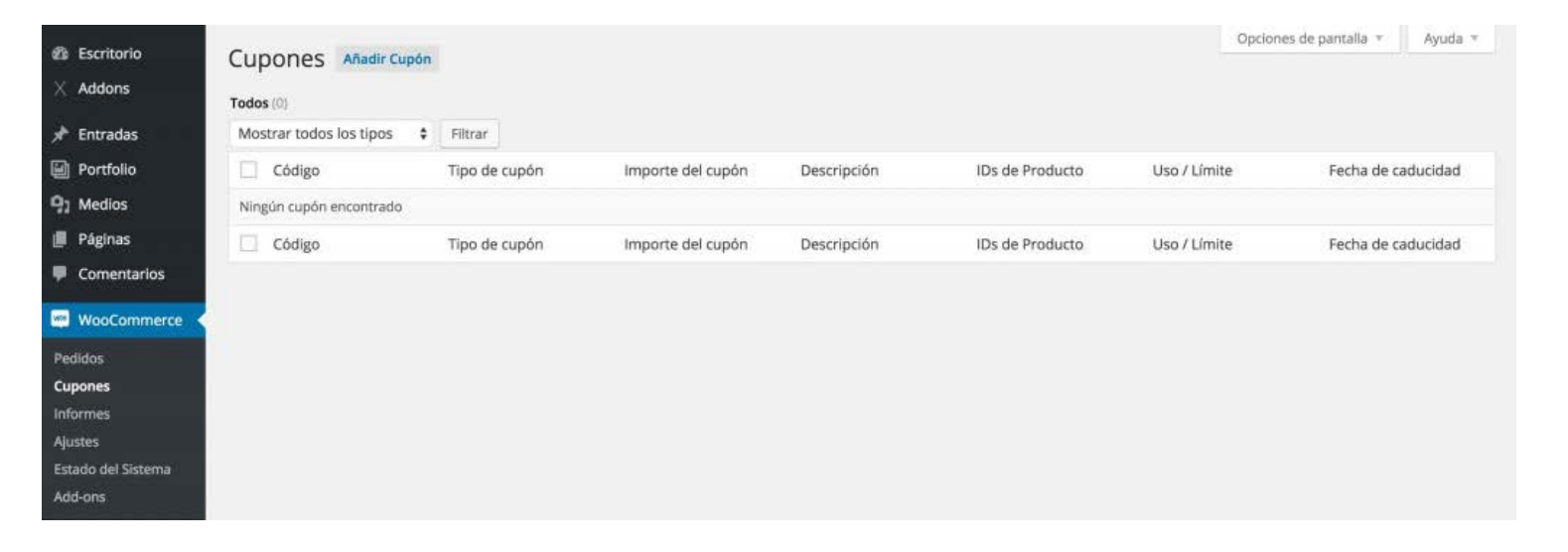

En esta sección puedes crear un cupón para enviar a tus clientes e incentivarles a comprar. Introduce un código para el cupón (el usuario posteriormente introducirá este código cuando esté a punto de finalizar la compra), elige un tipo de descuento, importe a descontar, si vas a incluir envío gratuito y fecha de expiración para el cupón. Además, en **Restricción de Uso** y **Límites de Uso** puedes definir condiciones de uso más concretas para el cupón, limitar su validez para determinados productos, etc.

| Escritorio                                                             | Añadir Nuevo Cu        | upón                                                        |                                                                                                    |    |   |  | Opciones de pantalla                                                                                                    | * Ayuda * |  |
|------------------------------------------------------------------------|------------------------|-------------------------------------------------------------|----------------------------------------------------------------------------------------------------|----|---|--|----------------------------------------------------------------------------------------------------|-----------|--|
| X Addons                                                               | Código cupón           |                                                             |                                                                                                    |    |   |  | Publicar                                                                                                    | *         |  |
| ★ Entradas<br>Portfolio<br>91 Medios                                   | Descrípción (opcional) |                                                             |                                                                                                    |    |   |  | <ul> <li>Estado: Borrador Editar</li> <li>Visibilidad: Público Editar</li> <li>Publicar inmediatamente Editar</li> </ul> |           |  |
| <ul> <li>Páginas</li> <li>Comentarios</li> </ul>                       |                        |                                                             |                                                                                                    |    |   |  | Mover a la papelera                                                                                                    | Publicar  |  |
| 🐖 WooCommerce <                                                        | ☐ Generales            | Tipo de Descuento                                           | Descuento en el carrito:                                                                           | \$ |   |  |                                                                                                    |           |  |
| Pedidos                                                                | Restricción de Uso     | Importe del cupón                                           | 0                                                                                                  |    | 0 |  |                                                                                                    |           |  |
| <b>Cupones</b><br>Informes<br>Ajustes<br>Estado del Sistema<br>Add-ons | ⊖ Límites de uso       | Permitir el envio libre<br>Fecha de expiración del<br>cupón | Marque esta casilla si el cupón concu<br>habilitado y ser fijado a requerir "un cupo<br>AAAA-MM-DD | A. |   |  |                                                                                                    |           |  |

Es interesante que combines la creación de cupones con el envío de Newsletters en las cuales incluyas los códigos de cupones, con lo cual conseguirás un incremento de ventas en determinados momentos. Para la creación, diseño y envío de Newsletters te recomiendo el plugin **Mail Poet**, con el que puedes automatizar el envío de Newsletters a determinadas listas de correo. En este videotutorial tienes una explicación acerca de su uso.

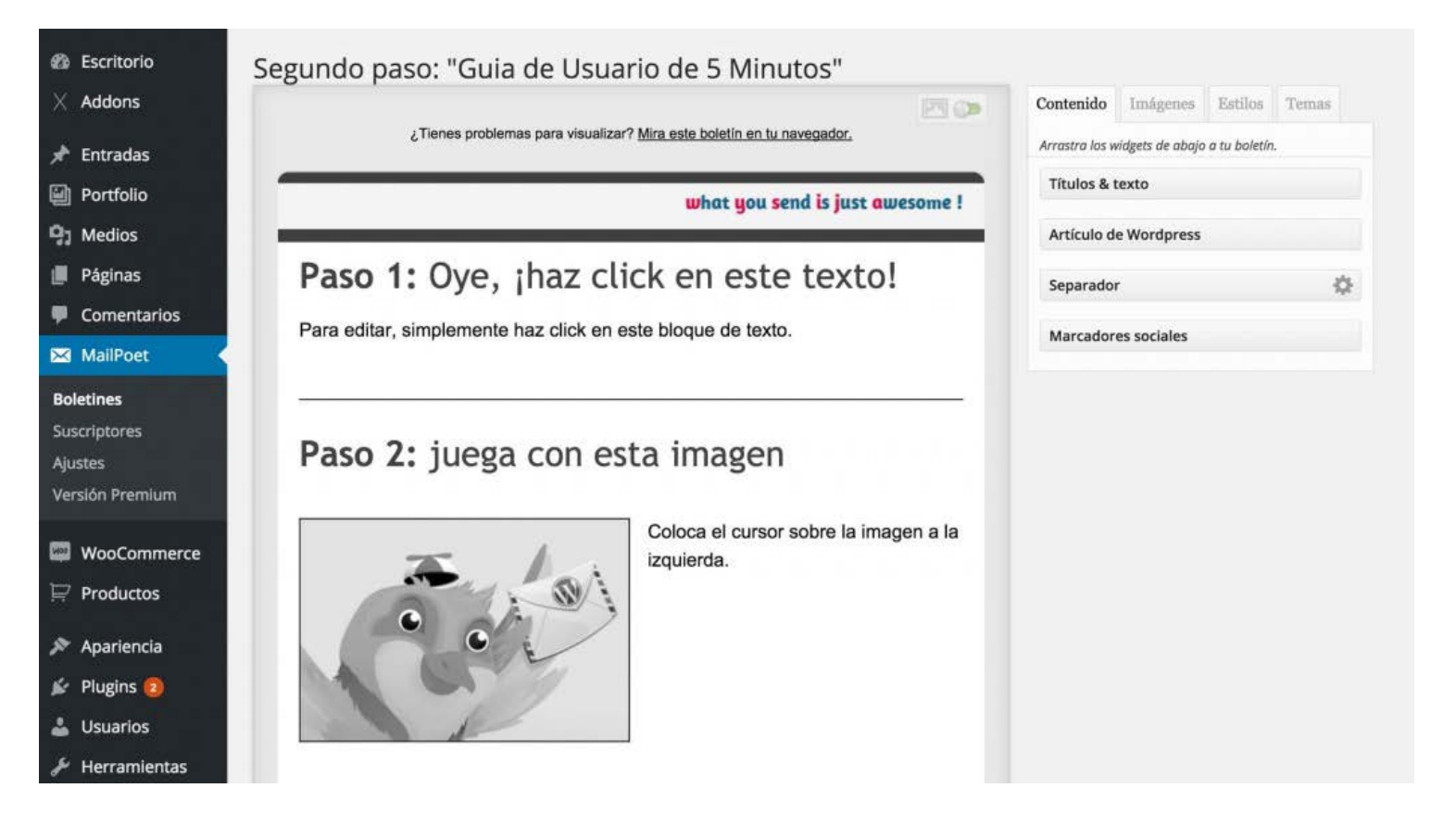